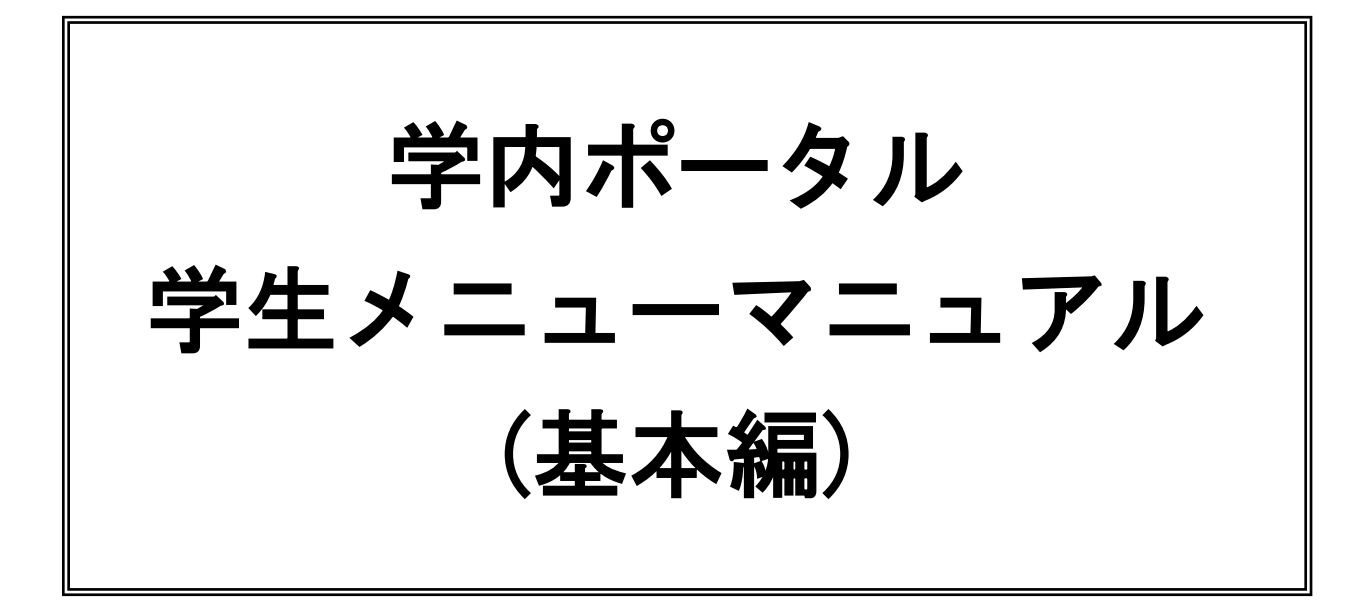

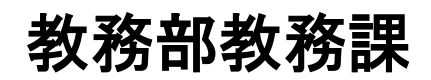

[2017.3.8 更新]

### 学内ポータル学生メニューマニュアル(基本編)

# 【目次】

| 1.         | ネット | ワークの利用について・・・・・・・・・・・・・・・・・・・・・・・・・・・・・・・・・・・・          | 2          |
|------------|-----|---------------------------------------------------------|------------|
|            | (1) | 大学で利用するアカウント・・・・・・・・・・・・・・・・・・・・・・・・・・・・・・・・・・・・        | 2          |
|            | 1   | アカウント使用上の注意・・・・・・・・・・・・・・・・・・・・・・・・・・・・・・・・・・・・         | 2          |
|            | 2   | パスワードの再発行・・・・・・・・・・・・・・・・・・・・・・・・・・・・・・・・・・・・           | 2          |
|            | (2) | 学内に設置されているパソコンの利用方法・・・・・・・・・・・・・・・・・・・・・・・・・・・・・・・・・・・・ | 3          |
|            | 1   | ネットワークログイン ・・・・・・・・・・・・・・・・・・・・・・・・・・・・・・・・・・・・         | 3          |
|            | 2   | ネットワークログアウト・・・・・・・・・・・・・・・・・・・・・・・・・・・・・・・・・・・・         | 4          |
|            | (3) | 学外からの学内ポータルへの接続について・・・・・・・・・・・・・・・・・・・・・・・・・・・・・・・・・・・・ | 4          |
| <b>2</b> . | 学内ポ | ータルの利用方法・・・・・・・・・・・・・・・・・・・・・・・・・・・・・・・・・・・・            | 5          |
|            | (1) | 学内ポータルログイン ・・・・・・・・・・・・・・・・・・・・・・・・・・・・・・・・・・・・         | 5          |
|            | (2) | 学生基本情報照会及び変更申請・・・・・・・・・・・・・・・・・・・・・・・・・・・・・・・・・・・・      | 7          |
|            |     | ■学生基本情報照会 · · · · · · · · · · · · · · · · · · ·         | 7          |
|            | (3) | シラバス・時間割 ・・・・・・・・・・・・・・・・・・・・・・・・・・・・・・・・・・             | 10         |
|            |     | ■授業時間割閲覧・・・・・・・・・・・・・・・・・・・・・・・・・・・・・・・・ 1              | 10         |
|            |     | ■シラバス照会······                                           | 11         |
|            |     | ■講義変更情報参照 · · · · · · · · · · · · · · · · · · ·         | 13         |
|            | (4) | <b>履修登録</b> ······                                      | 14         |
|            |     | ■修得情報照会 · · · · · · · · · · · · · · · · · · ·           | 14         |
|            |     | ■履修可能科目リスト · · · · · · · · · · · · · · · · · · ·        | 15         |
|            |     | ■web 履修届············                                    | 17         |
|            |     | ◇◇一度選択した科目を削除・修正したい場合                                   | 22         |
|            |     | ◇◇履修エラーが発生した場合・・・・・・・・・・・・・・・・・・・・・・・ 2                 | 22         |
|            |     | ■予備登録 web 申込 · · · · · · · · · · · · · · · · · ·        | 23         |
|            |     | ■web 履修確認······                                         | 25         |
|            |     | ■Gmail ····· 2                                          | 26         |
|            | (5) | 試験情報 · · · · · · · · · · · · · · · · · · ·              | <u>2</u> 7 |
|            |     | ■試験時間割 web 照会・試験実施要領 web 照会・・・・・・・・・・・・・・・・2            | <u>28</u>  |

#### 1. ネットワークの利用について

#### (1)大学で利用するアカウント

アカウントとは、大学のコンピュータやネットワークを利用する際に必要なIDのことです。

入学時に発行されるアカウントのことを『<u>学内ポータルアカウント</u>』と呼び、卒業まで使用します。IDとパスワードが セットになっており、IDは学籍番号(8桁)、パスワードは大学が予め初期設定を行ったものを配布します。

『学内ポータルアカウント』は、学生一人ひとりが利用できる個人のページ(学内ポータル)を見るためのアカウントで す。「学内ポータル」は、個々の大学生活に必要な情報を閲覧したり、公欠届けなどの申請を行うことができます。

『学内ポータルアカウント』はその他に、学内のパソコンを利用する際に行う「ネットワーク認証」や、在学証明書など を発行する「証明書自動発行機」にも使用します。

#### ①アカウント使用上の注意

『学内ポータルアカウント』で利用するパスワードは、本人を確認する大切な情報です。配布当初は大学にて初期設定 を行っています。第三者に不正に使用されない為に、アカウント受取後は速やかにパスワードを変更してください。さら に、個人情報漏洩を防ぐためにも定期的に変更を行ってください。

なお、変更の際は名前や誕生日など個人情報と関係のない文字や記号と英数字を組み合わせた文字を使用し、予測され にくいものを設定してください。

※パスワードとして使用できる文字は、次の通りです。 英数字(0-9 A-Z a-z) 記号 !#\$%()=~|?}\*+{-^@[]:.,

パスワードは他人と絶対に共有しないでください。他人が不正利用した場合、アカウント所有者に責任が問われます。

#### ②パスワード の再発行

パスワードを亡失した場合は、担当窓口において学生証を提示し、申請書に必要事項を記入の上、再発行納入票を添え て申請をしてください。再発行手数料は500円です。

○学内ポータルパスワードの再発行

申請先:<u>教務課</u>(5号館1F)又は<u>情報センター課</u>(8号館6F)

手数料:アカウント再発行手数料 事務用(500円)

手数料は、証明書自動発行機を利用し納入してください。

#### (2) 学内に設置されているパソコンの利用方法

#### ①ネットワークログイン

学内の学生用パソコンを使用する際には、「松山大学ネットワークログイン」を行う必要があります。 松山大学ネットワークログインには、『学内ポータルアカウント(学籍番号と学内ポータルパスワード)』が必要です。

「 ( (Internet Explorer)」をダブルクリックすると次の画面が表示されます。 松山大学ネットワークログイン Matsuyama University Network Login Gateway 松山大学でネットワークを利用する場合には、必ず事前にこの画面からロ グインする必要があります。 The resource you are trying to access requires proper user identification prior to access. Please enter your credentials. ログイン名(name)は大学から配布されたアカウントに記 学籍番号・学内ポータルパスワードを ものを使用してください。 入力し、Login ボタンをクリックしま The name is network account that Matsuyama Univ distributed. す。 Name Password Login

以下のようなセキュリティ警告は、「いいえ」で答えてください。

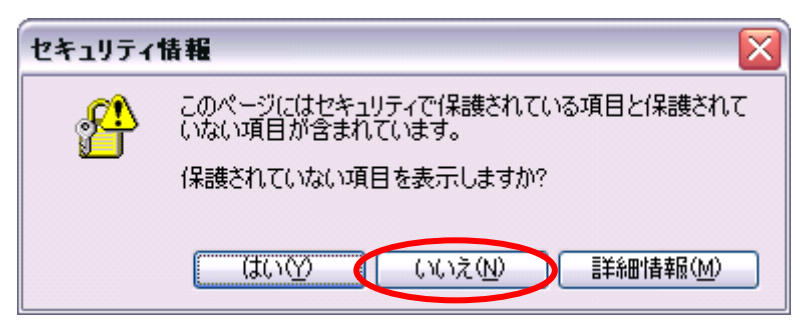

「松山大学イントラネット」の画面が出ます。

| Matsuyama University                | 北山大学 |
|-------------------------------------|------|
| 1<br>学内ポータル<br>Intranet Portal Site |      |
| Active! Mail<br>Web Mail Service    |      |
| 3<br>松山大学 G Mail<br>G Suite         |      |
| 4<br>個人ホームページ<br>Personal Homepage  |      |
| ネットワークログアウト<br>Network Logout       |      |
|                                     |      |

#### ②ネットワークログアウト

PCの利用を終了する際は、下記の要領でログアウトしてください。 ログアウトを忘れ、別のユーザーに不正利用された場合の責任は、ログアウトをしなかったユーザーに問われます。必ず ログアウト後退出してください。

| Matsuyama University                                                                                                    | 松山大学              |        |
|----------------------------------------------------------------------------------------------------|-------------------|--------|
| 1<br>デ内ボークル<br>Intranet Portal Site<br>2<br>Active! Mail<br>Web Mail Service<br>3<br>MU大学 G Mail<br>G Suite<br>4<br>2<br>アersonal Homepage<br>ネットワークロクアウド<br>Network Logout | 「⑤NWログアウ<br>クします。 | ト」をクリッ |

#### (3) 学外からの学内ポータルへの接続について

学外からの学内ポータルへの接続方法については、情報センター課(8号館6階)へお問い合わせください。

#### 2. 学内ポータルの利用方法

学内ポータルを使用する際には、学内ポータルへのログインが必要です。

学内ポータルへのログインには『学内ポータルアカウント(学籍番号と学内ポータルパスワード)』用パスワードを使用します。

Web 履修登録や成績確認、休講補講情報など、学生生活に必要なメニューが利用できます。

#### (1) 学内ポータルログイン

ネットワークログイン(P.3参照)を行った後、松山大学イントラネットメニューの「①学内ポータル」を選択します。

| Matsuyama University                                                                             | ₩山大学 |
|--------------------------------------------------------------------------------------------------|------|
| 1<br>二<br>日<br>日<br>日<br>日<br>日<br>日<br>日<br>日<br>日<br>日<br>日<br>日<br>日<br>日<br>日<br>日<br>日<br>日 |      |
| Web Mail Service                                                                                 |      |
| 松山大学 G Mail<br>G Suite<br>4<br>個人ホームページ                                                          |      |
| Personal Homepage<br>5<br>ネットワークログアウト<br>Network Logout                                          |      |
|                                                                                                  |      |
|                                                                                                  |      |

学内ポータルログイン画面が表示されます。

| 🕘 学内ポータル - Microsoft Internet Explorer         |                        |
|------------------------------------------------|------------------------|
| ファイル(E) 編集(E) 表示(V) お気に入り(A) ツール(T) ヘルプ(H)     | 🥂                      |
| 😋 戻る • 🕥 · 💌 🛃 🏠 🔎 検索 🧙 お気に入り 🚱 😂 🌺            | 7 - 🔁 👯 🦓 👘 II III III |
| アドレス(D) 🕘 https://cc.matsuyama-u.jp/index.html | 学籍番号・学内ポータルパスワード       |
| Coogle - 💽 検索 - 🛷 💁 0 をブロックしました 🦞 チェ           | を入力し、ログインボタンをクリッ       |
| Matsuyama University<br>Intranet Portal Site   | クします。                  |
| ログインID 12340001<br>パスワード                       |                        |

#### [ログイン後の画面]

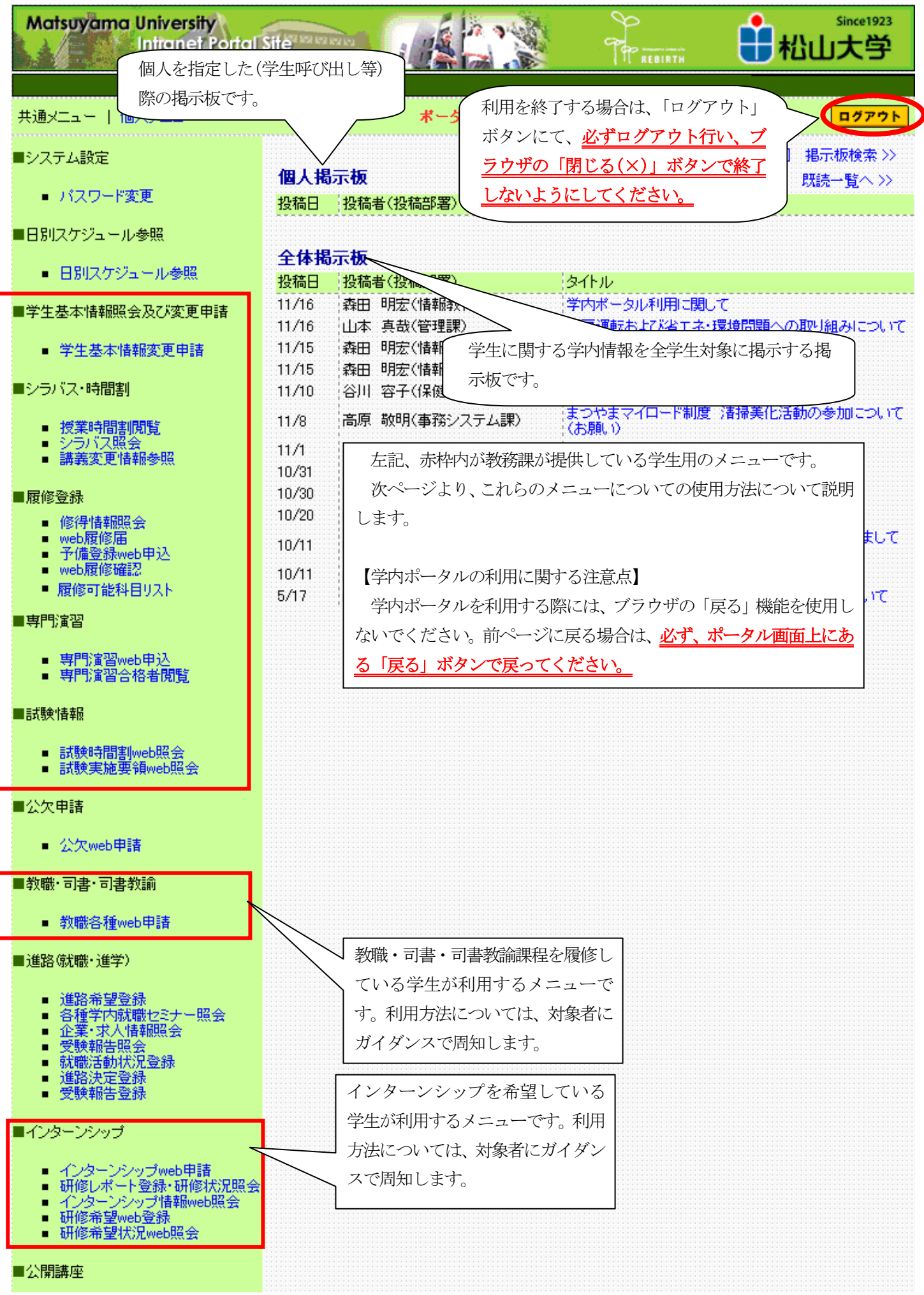

#### (2) 学生基本情報照会及び変更申請

#### ■学生基本情報照会

大学で登録されている基本情報が確認できます。

情報が変更になった場合は、この画面で修正を速やかに行ってください。修正できる箇所は、下記の赤枠内のみです。 それ以外の箇所が変更になった場合は、教務課カウンターへ来てください。

「サークル状況」については学生課カウンターでの受付となります。

#### 【操作手順】

①学生基本情報変更申請を選択します。

#### 学生基本情報<mark>【照会】</mark>

| 学籍番号 |       | <b>洋箱番号</b> | 12345678                  |     | 1 =f41m  |             |        |
|------|-------|-------------|---------------------------|-----|----------|-------------|--------|
|      |       | フリガナ        | マツヤマ タロウ                  |     | 八武司度     |             | あなたの   |
|      | 氏名    |             | 松山 太郎                     |     | 学部学科     | 法学科         | 顔写真が   |
|      | ローマ字  |             | Matsuyama,Taro            |     | 学年       | 2           | ― 入ります |
|      | 生年月日  |             | 1985年11月11日               |     | 在籍状態     | 在学中         |        |
|      | 性別    |             | 男                         |     | 入学年月日    | 2004年04月02日 |        |
|      | 本籍地   |             | 愛媛県                       |     | 卒業年月日    |             |        |
|      |       | 郵便番号        | 791-0201                  |     | 指導教授1    | 松山 薬子       |        |
|      |       | 都道府県        | 愛媛県                       |     | 指導教授2    |             |        |
|      |       | 市区町村        | 東温市                       |     | 指導教授3    |             |        |
| 現    |       | 町名·番地       | 山之内1-2-3                  |     | 指導教授4    |             |        |
| 住所   |       | マンション名      | マンション山之内                  | 찿   | 学校名      | 松山          |        |
| ~    | 住所の分類 |             |                           | Ť   | 学科名      |             |        |
|      |       | 電話番号        | 089-123-4567              | 産   | 卒業年月     | 2004年03月    |        |
|      |       | 携帯番号        | 090-1234-5678             |     | 保護者への同意  | 同意します       |        |
| F    |       | 携帯用         | matsuyama@docomo.co.jp    |     | フリガナ     | マツヤマ ヤクオ    |        |
|      |       | 子权用         | matsuyama@matsuyama.co.jp |     | 氏名       | 松山 薬男       |        |
|      |       | その他用        | matsuyama@etc.com         |     | 続柄       | X           |        |
|      |       | サークル名       | スボーツ変好会  香空会」             | 保   | 事便番号     | 791-0201    |        |
|      | 1     | <u>役職</u> 1 |                           | 護   | 都道府県     | 愛媛県         |        |
| サ    |       | <b>役職2</b>  |                           | 看   | 市区町村     | 東温市         |        |
| 4    |       | サークル名       | 会計監査委員会                   | _ 変 | 更がある場合   | 選択   ボタンをクリ |        |
| Ĩ.   | 2     | <u>役職1</u>  |                           |     |          |             |        |
| 拔    |       | 役職2         |                           | _ ツ | クしてください。 |             |        |
| ж    |       | サークル名       |                           |     |          |             |        |
|      | 3     | 役員1         |                           |     | / /      |             |        |
|      |       | 役[2]        |                           |     |          |             |        |

| 学生基本情報変更申請 | 選択 | 家族調書情報照会·入力          |      | 大学記入有照会・入力 |  |
|------------|----|----------------------|------|------------|--|
| 学籍異動履歴照会   |    | 修得情報照会               |      | 履修情報照会     |  |
| 奖学金情報照会    |    | サー <sup>ち』</sup> 神報교 |      | 加須次投持把照会   |  |
| 学生基本情報印刷   | 選択 | 基本情報を印刷し             | したい  | 場合、「選択」ボ   |  |
|            |    | タンをクリックし             | してく† | ださい。       |  |

②現住所、E-mailの欄は、常に最新の状態にしてください。父母住所についても同様です。父母住所については、入学時のみ履修期間中に本人の修正が可能です。入学時の履修期間中に必ず正しい情報へ修正してください。それ以外では教務課での修正になりますので、変更が発生したら速やかに教務課カウンターまで申し出てください。

### 学生基本情報<mark>【登録】</mark>

| 学籍番号       |        | 籍番号                | 12345678                  |       | 入試制度     |               |      |
|------------|--------|--------------------|---------------------------|-------|----------|---------------|------|
|            | 7      | リガナ                | マツヤマ タロウ                  | _     |          |               | あなたの |
|            |        | 氏名                 | 松山太郎                      | _     | 字部字科     | 法学科           | 周与県か |
|            |        | トマ子                | Matsuyama, Taro           | _     | 字年       | 2             | 入りまり |
|            | 生年月日   |                    | 1985年11月11日               | _     | 在耕状態     | 在学中           |      |
| 住別         |        |                    | 労<br>歴 地2月                | _     | 人学年月日    | 2004年04月02日   |      |
| 本耕理        |        | ト田児                |                           | 卒業年月日 |          |               |      |
|            |        | ▼ 郵便番号             | 791 – 0201                |       | 指導教授1    | 松山 薬子         |      |
|            |        | ▼ 都道府県             | 愛媛県                       |       | 指導教授2    |               |      |
|            | ,      | 7市区町村              | 東温市                       |       | 指導教授3    |               |      |
| 現          |        | 町名·番地              | 山之内1-2-3                  |       | 指導教授4    |               |      |
|            | 17     | マンション名             | マンション山之内                  | 찿     | 学校名      | 松山            |      |
|            | "      | 住所の分類              | •                         | 一前    | 学科名      |               |      |
|            | ,      | ▼ 電話番号             | 089-123-4567              | 虚     | 卒業年月     | 2004年03月      |      |
|            | 〃 携帯番号 |                    | 090-1234-5678             |       | 保護者への同意  | 同意します         |      |
|            |        | 〃 携帯用              | matsuyama@docomo.co.jp    |       | フリガナ     | マツヤマ ヤクオ      |      |
| E-<br>mail | 学校用    |                    | matsuyama@matsuyama.co.jp |       | 氏名       | 松山 薬男         |      |
|            | 〃 その他用 |                    | matsuyama@etc.com         |       | 続柄       | Ŷ             |      |
|            |        | サークル名              | スポーツ愛好会「春空会」              | (2    | 事便番号     | 791-0201      |      |
|            | 1      | 役禮1                |                           |       | 都道府県     | 愛媛県           |      |
| Ψ          |        | 役 <mark>噶</mark> 2 |                           | 18    | 市区町村     | 東温市           |      |
| j,         |        | サークル名              | 会計監査委員会                   |       | 町名·番地    | 山之内1-2-3      |      |
| レザ         | 2      | 役禮1                |                           |       | マンション名   | マンション山之内      |      |
| 況          |        | 役職2                |                           |       | 電話番号(自宅) | 089-123-4567  |      |
|            |        | サークル名              |                           |       | 電話番号(携帯) | 090-1234-5678 |      |
|            | 3      | <b>役職1</b>         |                           |       |          |               |      |
|            |        | 役職2                |                           | 1     |          |               |      |

#### ■学生基本情報の変更は〃のみ変更が可能です。

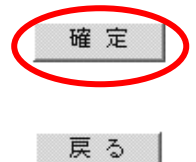

修正後は、「確定」ボタンをクリックしてください。 確認画面が表示されます。

### 学生基本情報【確認】

### ■内容を確認し「確認」ボタンを押してください。

#### ※確認ボタンを判守ない場合、内容が変更されません。

| 学籍番号       |        |                        | 12345678                  |               | 入試創度     |               |      |
|------------|--------|------------------------|---------------------------|---------------|----------|---------------|------|
|            | フ      | リガナ                    | マツヤマ タロウ                  |               |          |               | あなたの |
|            |        | 氏名                     | 松山 太郎                     |               | 学部学科     | 法学科           | 顔写真が |
|            |        | ーマ宇                    | Matsuyama,Taro            |               | 学年       | 2             | 入ります |
| 生年月日       |        | 年月日                    | 1985年11月11日               |               | 在籍状態     | 在学中           |      |
| 性別         |        | 性別                     | 男                         |               | 入学年月日    | 2004年04月02日   |      |
| 本籍地        |        | 語地                     | 愛媛県                       |               | 卒業年月日    |               |      |
|            |        | 郵便番号                   | 791-0201                  |               | 指導教授1    | 松山 薬子         |      |
|            |        | 都道府県                   | 愛媛県                       |               | 指導教授2    |               |      |
|            |        | 市区町村                   | 東温市                       | 指導教授3         |          |               |      |
| 現          |        | J名·番地                  | 山之内1-2-3                  |               | 指導教授4    |               |      |
| 住所         | マンション名 |                        | マンション山之内                  | <u>入</u><br>뽀 | 学校名      | 松山            |      |
| "          | 住所の分類  |                        |                           | 煎             | 学科名      |               |      |
|            | 電話番号   |                        | 089-123-4567              | 子歴            | 卒業年月     | 2004年03月      |      |
|            |        | 携帯番号                   | 090-1234-5678             |               | 保護者への同意  | 同意します         |      |
| E          |        | 携帯用                    | matsuyama@docomo.co.jp    |               | フリガナ     | マツヤマ ヤクオ      |      |
| L-<br>mail |        | 学校用                    | matsuyama@matsuyama.co.jp |               | 氏名       | 松山 薬男         |      |
| man        |        | その他用 matsuyama@etc.com |                           |               | 続柄       | 父<br>父        |      |
|            |        | サークル名                  | スポーツ愛好会「春空会」              | 保             | 事便番号     | 791-0201      |      |
|            | 1      | <b>役職1</b>             |                           | 護             | 都道府県     | 愛媛県           |      |
| サ          |        | 役 <mark>噶</mark> 2     |                           | 者             | 市区町村     | 東温市           |      |
|            |        | サークル名                  | 会計監査委員会                   |               | 町名·番地    | 山之内1-2-3      |      |
| シル         | 2      | 役 <u>職</u> 1           |                           |               | マンション名   | マンション山之内      |      |
| 拔          |        | 役職2                    |                           |               | 電話番号(自宅) | 089-964-6783  |      |
| 況          |        | サークル名                  |                           | 電話番号(         |          | 090-1234-5678 |      |
|            | 3      | <b>役職1</b>             |                           |               |          |               |      |
|            |        | 役職2                    |                           |               |          |               |      |

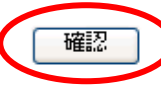

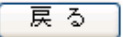

#### (3) シラバス・時間割

#### ■授業時間割閲覧

検索条件に該当する授業を、一覧で照会できます。

#### 【操作手順】

①検索したい条件を入力し、検索を行います。下記の例は、「前期・月曜日・1時限」で検索をかけた場合の例です。

#### 授業時間割閲覧

教務課

2007/06/15

#### ブラウザの戻るボタンは使用しないでください

[閉じる]

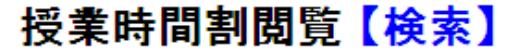

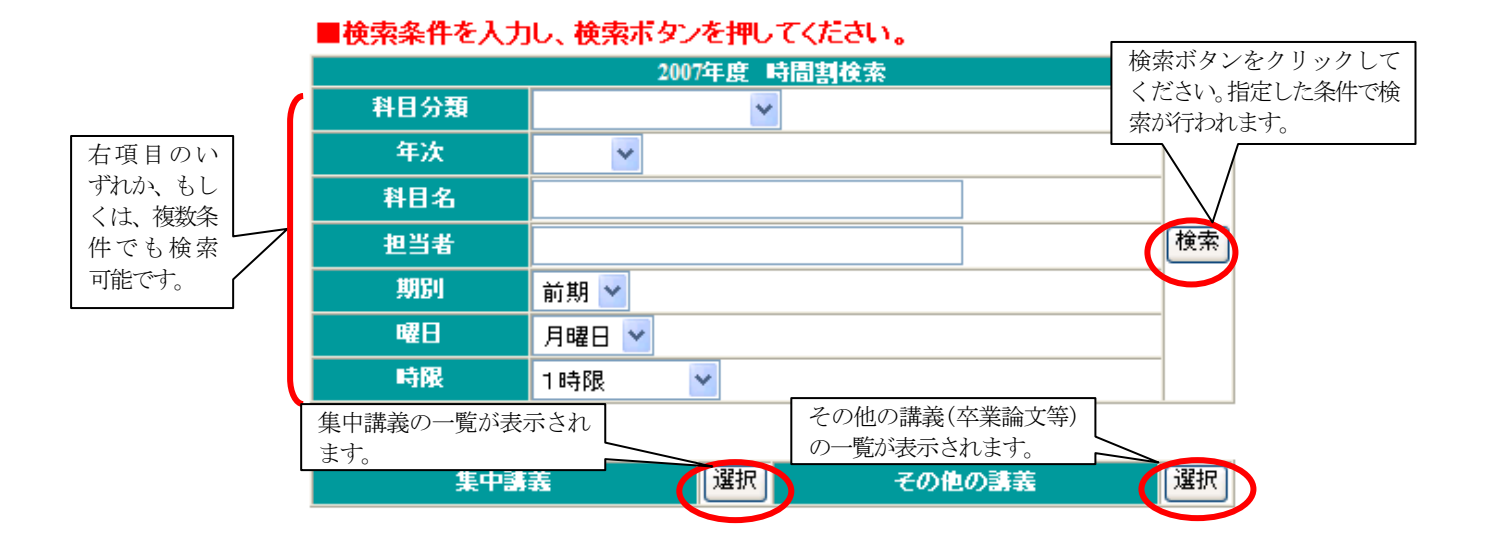

#### ②検索条件に合った科目が一覧で表示されます。

| 疆果                                                                                                    |                                                                                                    |               |                                                         |                            |                                                                                           |                                 |
|----------------------------------------------------------------------------------------------------|----------------------------------------------------------------------------------------------------|---------------|---------------------------------------------------------|----------------------------|-------------------------------------------------------------------------------------------|---------------------------------|
|                                                                                                    |                                                                                                    |               | t                                                       | 食索結果                       | 果が複数ページ                                                                                   | に渡る場合に表                         |
|                                                                                                    |                                                                                                    |               | え                                                       | 示される                       | ます。                                                                                       |                                 |
|                                                                                                    | 招輩                                                                                                    | 時間割閉覧         | 昭今1〔                                                    | ベージ者                       | 皆号をクリックで                                                                                  | 「ることにより、                        |
|                                                                                                    | 12 *                                                                                                    |               |                                                         | このへい                       |                                                                                           | することかでき                         |
|                                                                                                    |                                                                                                    |               |                                                         | £9₀                        |                                                                                           | 、                               |
| 11日 ちょと とり と                                                                                                    |                                                                                                    |               |                                                         |                            |                                                                                           | $\sim$ 1                        |
| 科目名をクリック                                                                                                    | すると、その科目の                                                                                                    | 検索条件に該当する32件を | 表示しています                                                 | F                          |                                                                                           |                                 |
| シフバスを見るこ                                                                                                    | とかできます。                                                                                                    |               |                                                         |                            |                                                                                           | N                               |
|                                                                                                    |                                                                                                    |               |                                                         |                            |                                                                                           | PAGE: 1                         |
|                                                                                                    |                                                                                                    | 授業一覧          |                                                         |                            |                                                                                           |                                 |
| ┃時限 ペア 牒                                                                                                    | 始 終了 科                                                                                                    | 目名(クラス)       | 科目分類                                                    | 単位                         | 教員名                                                                                       | 教室                              |
| 月1 20                                                                                                    | 006 生命倫理学                                                                                                    |               | 共通教育                                                    | 2                          | 松山 太郎                                                                                     | 520                             |
| 月1 20                                                                                                    | 05 ITスキルズ (1)                                                                                                    |               | 共通教育                                                    | 2                          | 愛媛太郎                                                                                      | 841                             |
|                                                                                                    | $177 \pm 0.7$                                                                                                    |               | 十二百岁万丈                                                  | 2                          | ** # 7                                                                                    | 844                             |
| 月1 20                                                                                                    | $100$ $\mu \lambda + \mu \lambda \langle 2 \rangle$                                                                                     |               | 六週乳月                                                    | 4                          | 又乐 化士                                                                                     | 044                             |
| 月1 20<br>月1 20                                                                                                    | $\frac{11 \times + 10 \times (2)}{105}$ $\frac{11 \times + 10 \times (2)}{11 \times + 10 \times (3)}$                                   |               | 共通41月<br>共通教育                                           | 2                          | 松山花子                                                                                      | 845                             |
| 月1 20<br>月1 20<br>月1 19                                                                                                    | 005 <u>ITスキルズ(22</u><br>005 <u>ITスキルズ(3)</u><br>999 <u>英語1(41)</u>                                                                      |               | 兴通40月<br>共通教育<br>言語文化基礎                                 | 2                          | <br>又京 化士<br> <br>松山 花子<br> <br>新田 太郎                                                     | 845                             |
| 月1         20           月1         20           月1         19           月1         19           月1         19                             | <u>11スキルス(22</u><br>2005 <u>ITスキルズ(3)</u><br>2099 <u>英語1(41)</u><br>2099 <u>英語1(42)</u>                                                 |               | 共通教育<br>共通教育<br>言語文化基礎<br>言語文化基礎                        | 2<br>2<br>1<br>1           | 又京     花子       松山     花子       新田     太郎       御幸     花子                                 | 845<br>421<br>731               |
| 月1     20       月1     20       月1     19       月1     19       月1     19       月1     19                                                 | 11人主ルス(2)           2005         ITスキルズ(3)           2099         英語1(41)           2099         英語1(42)           2093         簿記原理(1) |               | 共通教育<br>共通教育<br>言語文化基礎<br>言語文化基礎<br>経営                  | 2<br>2<br>1<br>1<br>4      | 又京     花子       松山     花子       新田     太郎       御幸     花子       日本     太郎                 | 845<br>421<br>731<br>530        |
| 月1     20       月1     20       月1     19       月1     19       月1     19       月1     19       月1     19       月1     19       月1     19 | 11人主ルス(2)       2005     ITスキルズ(3)       2099     英語1(41)       2099     英語1(42)       2093     簿記原理(1)       2093     簿記原理(2)          |               | <sup>共通教育</sup><br>共通教育<br>言語文化基礎<br>言語文化基礎<br>経営<br>経営 | 2<br>2<br>1<br>1<br>4<br>4 | 文泉     花子       松山     花子       新田     太郎       御幸     花子       日本     太郎       四国     太郎 | 845<br>421<br>731<br>530<br>531 |

10

#### ■シラバス照会

当該年度及び過去2年分のシラバスを照会することができます。

#### 【操作手順】

①検索したい条件を入力し、検索を行います。下記の例は、「大学」の「共通教育」で検索をかけた場合の例です。

### シラバス照会【検索】

[閉じる]

[閉じる]

| 右項目のいず     | ■検索条件を入力<br>(配当年度以外 | し、検索ボタンを押してください<br>で一つの条件が必須になります) 。 |                                |
|------------|---------------------|--------------------------------------|--------------------------------|
| は、複数条件で    | 配当年度                | 2007 💌                               | ┃ 検索ボタンをクリックし<br>てください、 指定1 た冬 |
| も検索可能で     | 通用年度                |                                      | 件で検索が行われます。                    |
| Ŧ.         | 科目分類                | 共通教育 🛛 👻                             |                                |
| $\searrow$ | 科目名                 |                                      |                                |
| $\sim$     | 担当者漢字氏名             |                                      | 検索                             |
|            | 担当者力ナ氏名             |                                      |                                |
|            | 本文検索                |                                      |                                |
|            | 料目キー                |                                      | -                              |
|            | 部署区分                | ▶ ●大学 □大学院 □短期大学                     | _                              |

②検索条件に合った科目が一覧で表示されます。

#### シラバス照会 【検索】

配当年度 2007 💌 通用年度 科目分類 共通教育 ¥ 科目名 担当者漢字氏名 検索 検索結果が複数ページに渡る場合に表示されま 担当者力ナ氏名 す。 本文検索 ページ番号をクリックすることにより、そのペ 科日キー ージへジャンプすることができます。 部署区分 ▶ 大学 ▶ 大学院 ▶ 短期大学 検索結果:検索条件に該当する169件を表示しています PAGE: 1 2 3 4 5 6 7 8

| ■検索条件を入力し、 | 検索ボタンを押してくたさい  |
|------------|----------------|
| /配当在度时外で   | -つの冬件が必須になります。 |

| 適用年度   | 料目キー  | 科目名(クラス)             | 単位数 | <b>開講期</b> | 担当教員名                   |         |
|--------|-------|----------------------|-----|------------|-------------------------|---------|
| 2002~  | 11299 | 哲学I                  | 2   | 前期         | 松山太郎                    | 選択      |
| 2002~  | 11300 | 哲学Ⅱ                  | 2   | 後期         | <u>いたまた</u><br>留会したい科目の | 選択      |
| 2002~  | 11301 | 論理学I                 | 2   | 前期         | 「選択」ボタンをク               | 選択      |
| 2002~- | 11302 | 論理学Ⅱ                 | 2   | 後期         | リックします。                 | 選択      |
|        |       | 1 A - M AV - 1 A - A | -   | 1.2 MB     |                         | ( m+52. |

# シラバス照会【照会】

| 科目名(クラス)     | 単位数     | 年次   | 開請期  | 担当者           | 連用年度   |
|--------------|---------|------|------|---------------|--------|
| Course Title | credits | year | term | Instructor(s) |        |
| 哲学Ⅱ          | 2       | 1    | 後期   | 松山太郎          | 2002 ~ |

| 1.サブタイトル Sublide                                                                                                    |
|----------------------------------------------------------------------------------------------------|
| 哲学的な考え方と科学的な知見                                                                                                    |
| 2. 授業科目のテーマと目的 Theme of the Course                                                                                                    |
| まず、古代から現代に至る哲学的な考え方を整理して紹介し、人間観、社会観をめぐる問題状況を見ていく。さらに、近代科学の<br>思想史的意味、科学的思考の諸性格に触れるとともに、とりわけ進化論が哲学思想におよぼした(およぼしている)影響を明らか<br>にしたい。そして最後に、現代の哲学的状況を概観する。 |
| 3. 授業科目の内容・具体的な授業計画及び進度 Course Description and Outline                                                                                                 |
| 第1回目 イントロダクション<br>第2回目~第3回目 存在論と認識論<br>第4回目~第5回目 唯物論と観念論<br>第6回目~第7回目 心身問題<br>第8回目~第9回目 哲学と近代科学<br>第10回目~第11回目 進化論と哲学                                  |
| 第12回目~第14回目 現代の哲学的状況                                                                                                    |
| ·····································                                                                                                    |
|                                                                                                    |
| ※教科書・参考書以外の資料 Matenals other than textbooks and Kejerence Books                                                                                        |
| 6 . 評価の方注・其進 . Criterie for Evaluation                                                                                                    |
| レポート3割、定期試験7割で評価する。                                                                                                    |
| 7. 学習の到達目標 The Main Goals of the Course                                                                                                    |
| 西洋哲学を中心に、哲学思想の基本的知識を理解するとともに、近代科学や進化論が哲学におよぼした影響、さらに現代思想の主要な流れについても把握する。                                                                               |
| 8. その他留意事項について Additional Instructions / Comments to Students                                                                                          |
|                                                                                                    |
| 9.時間割 Schedule                                                                                                    |
| 月曜日3時限                                                                                                    |

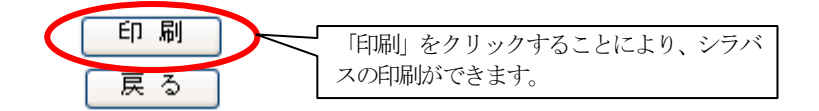

• •

#### ■講義変更情報参照

休講・補講・教室変更情報が確認できるメニューです。

#### 【操作手順】

①検索したい情報を入力し、検索します。

下記の例は、「大学」の「2007年6月18日以降に行われる補講」で検索をかけた場合の例です。

# 講義情報参照 2007/06/18 教務課 プラウザの戻るボタンは使用しないでください

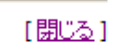

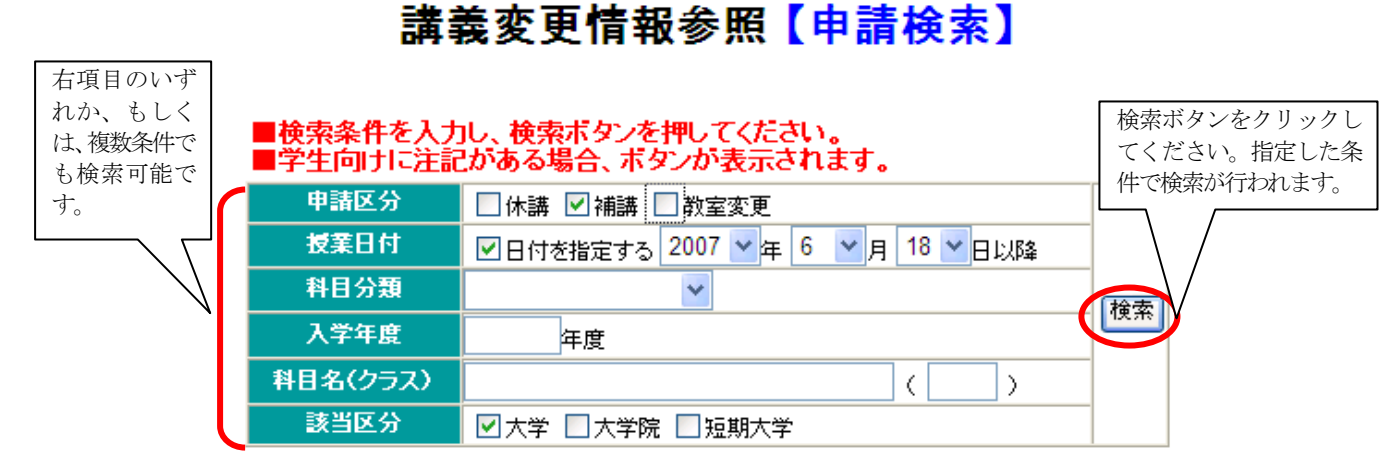

②検索条件に合った変更情報が一覧で表示されます。

[閉じる]

# 講義変更情報参照【申<mark>請検</mark>索】

|                        |                                                                                                    | ■検索<br>■学生[                                                                            | 条件を入<br>句けに注                             | 力し、検索<br>記がある場                                                                                                    | ボタンを押してください。<br>合、ボタンが表示されます                                                        | t.                      | ١                                                                                                    | 检示注电 计                                               | い有粉への         |
|------------------------|----------------------------------------------------------------------------------------------------|----------------------------------------------------------------------------------------|------------------------------------------|----------------------------------------------------------------------------------------------------|-------------------------------------------------------------------------------------|-------------------------|----------------------------------------------------------------------------------------------------|------------------------------------------------------|---------------|
|                        |                                                                                                    | 申書                                                                                     | 起分                                       | □休講                                                                                                    | ☑ 補講 🔲 教室変更                                                                         |                         |                                                                                                    | 使来相来が<br>ージに渡る                                       | る場合に          |
|                        |                                                                                                    | 授調                                                                                     | <b>龍日付</b>                               | ▼日付を                                                                                                    | 指定する 2007 🗙 年 6 💌                                                                   |                         | 表示されま                                                                                                    | す。                                                   |               |
|                        |                                                                                                    | 科目                                                                                     |                                          |                                                                                                    | ~                                                                                   |                         | ページ番号                                                                                                    | 寺をクリ                                                 |               |
| 入学年度                   |                                                                                                    |                                                                                        |                                          | 2                                                                                                    | 王度                                                                                  |                         |                                                                                                    | ックするこ<br>り、そのペー                                      | - とによ<br>ージヘジ |
| 取消                     | <b>海が付いている</b>                                                                                                    | 科目名                                                                                    | (クラス)                                    |                                                                                                    |                                                                                     |                         | ャンプする                                                                                                    | ることが                                                 |               |
| 科目は、一旦登録さ<br>れた後に、取消をさ |                                                                                                    |                                                                                        |                                          | ☑大学                                                                                                    | □大学院 □短期大学                                                                          |                         |                                                                                                    | できます。                                                |               |
| れた                     | 科目です。                                                                                                    |                                                                                        | *                                        | 索结果: #                                                                                                    | 金条件に該当する40件を表示                                                                      | 〒.ています                  |                                                                                                    |                                                      | V             |
|                        |                                                                                                    |                                                                                        | -                                        |                                                                                                    |                                                                                     |                         |                                                                                                    | DICT                                                 | . 0           |
|                        |                                                                                                    |                                                                                        |                                          |                                                                                                    |                                                                                     |                         |                                                                                                    | PAGE                                                 | :12           |
| 区分                     | 技術日                                                                                                    | 時限                                                                                     | 新西                                       | 入学年度                                                                                                    | 11日を(カニフ                                                                            | <u>\</u>                | 代表教員名                                                                                                    | 教室                                                   | :1 2          |
| 区分大学                   | 授 <u></u> 定日<br><del>2007年06月21日</del>                                                                              | 時限<br><del>3時限</del>                                                                   | 新西<br>補講                                 | 入学年度<br><del>1994~•9999</del>                                                                                                    | <u>料日々(クラフ</u><br><del>リングル1(4)</del>                                               | <u>`</u>                | 代表教員名<br>御幸 花子                                                                                               | 和GE<br>教室<br>刊 <del>刊</del>                          | :1 E<br>注記    |
| 区分天子天学                 | 技 <u>日</u><br>2007年06月21日<br>2007年06月23日                                                                            | 時限<br><del>3時限</del><br><del>1時限</del>                                                 | 着五<br>補講<br>補講                           | <mark>2 ☆ 47 (#</mark><br>1994~-9999<br>1999~-9999                                                                                   | <u>料日々(クラフ</u><br><del>ハングル1(4)</del><br>英語1(48)                                    | <u></u>                 | 代表教員名<br><del>御幸 花子</del><br><del>松山 太郎</del>                                                                | 教室<br>724<br>726                                     | : 1 <<br>注記   |
| 区分天学天学大学               | 技 <u>日</u><br><del>2007年06月21日</del><br><del>2007年06月23日</del><br>2007年06月23日                                       | <b>時限</b><br><del>3時限</del><br><del>1時限</del><br>1時限                                   | 着西<br><del>補講</del><br>補講<br>補講          | <mark>入学年度</mark><br><del>1994~ 9999</del><br><del>1999~ 9999</del><br>1999~-9999                                                    | <u>料日を(クラフ</u><br><del>ハングル1(4)</del><br>英語 <del>1(48)</del><br>英語1(48)             | 「注記」ボタン                 | 代表教員名<br>御幸 花子<br>松山 太郎<br>(をクリックする)                                                                         | PAGE<br>教室<br>724<br>726                             |               |
| 区分 大学 天学 大学 大学         | 技 (日<br><del>2007年06月21日</del><br><del>2007年06月23日</del><br>2007年06月23日<br>2007年06月23日                              | <b>時限</b><br><del>3時限</del><br><del>1時限</del><br>1時限                                   | <b>新</b> 西<br>補講<br>補講<br>補講<br>補講       | <b>X 27 F 10</b><br>1994~ 9999<br>1999~ 9999<br>1999~ 9999                                                                           | <u>料日をくクラス</u><br><del>ソングル1(4)</del><br><del>英語1(48)</del><br>英語1(48)<br>ドイツ語1(4)  | 「注記」 ボタン<br>学生向けの注記     | <mark>代表教員名</mark><br><del>御幸 花子</del><br><del>松山 太郎</del><br>をクリックする。<br>弦表示します。                            | <b>教室</b><br>724<br>726<br>と、<br>421                 |               |
| 区分 大学 天学 大学 大学 天学      | 技 日<br><del>2007年06月21日</del><br><del>2007年06月23日</del><br>2007年06月23日<br>2007年06月23日<br><del>2007年06月23日</del>     | <b>時限</b><br><del>3時限</del><br><del>1時限</del><br>1時限<br>2 <del>時限</del>                | <b>耗</b> 類<br>補講<br>補講<br>補講<br>補講<br>補講 | <mark>) ☆ (* 1994~ - 9999)</mark><br>1999~ - 9999<br>1999~ - 9999<br>1999~ - 9999<br>1999~ - 9999                                    | <u>料日を(クラフ</u><br><del>ハングル1(4)</del><br>英語1(48)<br>英語1(48)<br>ドイツ語1(4)<br>-英語1(30) | 、<br>「注記」ボタン<br>学生向けの注記 | 代表教員名<br>御幸 花子<br>松山 太郎<br>をクリックする。<br>を表示します。                                                               | <b>教室</b><br>724<br>726<br>と、 0<br>421<br>726        |               |
| 区分 天学 天学 大学 大学 大学      | 技 日<br><del>2007年06月21日</del><br><del>2007年06月23日</del><br>2007年06月23日<br>2007年06月23日<br>2007年06月23日<br>2007年06月23日 | 時限           3時限           1時限           1時限           2時限           2時限           2時限 | <b>耗</b> 類<br>補講<br>補講<br>補講<br>補講<br>補講 | λ <>       1994~9999       1999~9999       1999~9999       1999~9999       1999~9999       1999~9999       1999~9999       1999~9999 | <u>料日を(クラフ</u><br><del>ハングル1(4)</del><br>英語1(48)<br>ドイツ語1(4)<br>英語1(30)<br>英語1(30)  | 「注記」ボタン<br>学生向けの注記      | 代表教員名         御幸 花子         松山 太郎         をクリックする。         弦表示します。         松山 太郎         松山 太郎         御幸 花子 | <b>教室</b><br>724<br>726<br>と、 0<br>421<br>726<br>430 |               |

#### (4) **履修登録**

#### ■修得情報照会

現在修得している単位数や成績を確認することができるメニューです。

【操作方法】

①現在の修得単位数及び履修単位数が分野ごとに表示されます。 成績内容の詳細を知りたい場合は「修得科目情報を照会する」をクリックしてください。

| 修得                                                        | 情報照会【照会】      | 修得情<br>が確認 | 青報(S・A・B<br>Rできます。 | ・C・X)の評価詳細 |
|-----------------------------------------------------------|---------------|------------|--------------------|------------|
| ■修得済み科目の情報です。 学部学科 2、2、2、2、2、2、2、2、2、2、2、2、2、2、2、2、2、2、2、 | 学籍番号 12340002 | 入学年月       | 日 2005年<br>1999年   | 41 4       |
|                                                           |               | (          | 修得科目情              | 報を照会する     |
| 全科目集計                                                     |               | 必要         | 修得                 | 履修         |
| 経済学科全科目                                                   |               | 134        | 36                 | 44         |
| 科目区分集計                                                    | -             | 必要         | 修得                 | 履修         |
| 共通教育科目(総合科目自由選択含まず)                                       |               | 18         | 10                 | 2          |
| 人文科学関係                                                    |               | 4          | 4                  | 0          |
| 社会科学関係                                                    |               | 4          | 4                  | 0          |
| 自然科学関係                                                    |               | 4          | 0                  | 2          |
| 総合関係 必修                                                   |               | 2          | 2                  | 0          |
| 総合関係 自由選択                                                 |               | 0          | 0                  | 0          |
| 言語文化科目                                                    |               | 0          | 6                  | 4          |
| 言語文化科目必修                                                  |               | 6          | 6                  | 0          |
| · · · · · · · · · · · · · · · · · · ·                     | 中 略           | •••••      |                    |            |
| 専門共通 必修                                                   |               | 4          | 2                  | 2          |
| コース科目                                                     |               | 0          | 4                  | 24         |
| 国際経済コース                                                   |               | 20         | 2                  | 14         |
| 関連科目                                                      |               | 12         | 4                  | 8          |
| 家体別長                                                      | 你举点事          |            | 36/3               | 嵌合         |
|                                                           |               |            |                    | 10         |
|                                                           |               |            | B                  | 18         |
|                                                           |               |            | c                  | 8          |
|                                                           |               |            | N                  | - ŭ        |
|                                                           | 展る            |            |                    | ·1         |

③修得科目情報の照会画面です。

単位修得状況を照会したい場合は、「単位修得状況を照会する」をクリックしてください。

|          |              | 修    | 得情   | 報照             | 会【]      | <b>[</b> 会]  |      | クリッ<br>画面に | クすると、<br>戻ります | 単位修得<br>・ | <u>「閉じる</u> 〕<br>伏況の |
|----------|--------------|------|------|----------------|----------|--------------|------|------------|---------------|-----------|----------------------|
|          | ■修得済み科目の     | り情報で | ?す。  |                |          |              |      |            | $\setminus$   |           |                      |
| 学        | 部学科 経済学部経済学科 |      | 学    | 師番号            | 12340002 |              | 入学   | 年月日        | 200 4         | 月 1日      |                      |
| =        | 1            |      | E    | <del>〔</del> 名 | 日本花      | <del>7</del> | 生年   | ⊧月日        | 1988年 5       | 月29日      |                      |
|          |              |      |      |                |          |              |      | 単位         | 1修得状況         | を照会する     | >                    |
| 区分       | 科目名          | 単位   | 2005 | 2006           | 2007     | 2008         | 2009 | 2010       | 2011          | 2012      |                      |
|          |              |      |      |                |          |              |      |            |               |           |                      |
| 人文       | 芸術I          | 2    | В    |                |          |              |      |            |               |           |                      |
| 人文       | 芸術Ⅱ          | 2    | А    |                |          |              |      |            |               |           |                      |
| 社会       | 教育学Ⅰ         | 2    | Х    | B              |          |              |      |            |               |           |                      |
| 社会       | 教育学Ⅱ         | 2    |      | B              |          |              |      |            |               |           |                      |
| 自然       | 心理学I         | 2    | Х    |                |          |              |      |            |               |           |                      |
| 総合必<br>修 | )<br>ITスキルズ  | 2    | в    |                |          |              |      |            |               |           |                      |
|          |              |      |      |                |          |              |      |            |               |           |                      |
| 基礎必<br>修 | 英語1          | 1    | В    |                |          |              |      |            |               |           |                      |
| 基礎必<br>修 | 英語2          | 1    | С    |                |          |              |      |            |               |           |                      |
| 基礎必      | ±=± 2        | 1    | Ð    |                |          |              |      |            |               |           |                      |

#### ■履修可能科目リスト

履修可能科目リストは、当該年度に履修可能な科目を確認できるメニューです。検索条件による絞込み機能があります ので、自分が必要な科目情報がすぐにわかります。履修を決める際に活用してください。

#### 【操作手順】

①学内ポータルメニューの「履修登録」-「履修可能科目リスト」をクリックしてください。
 ②次のような画面が開きます。

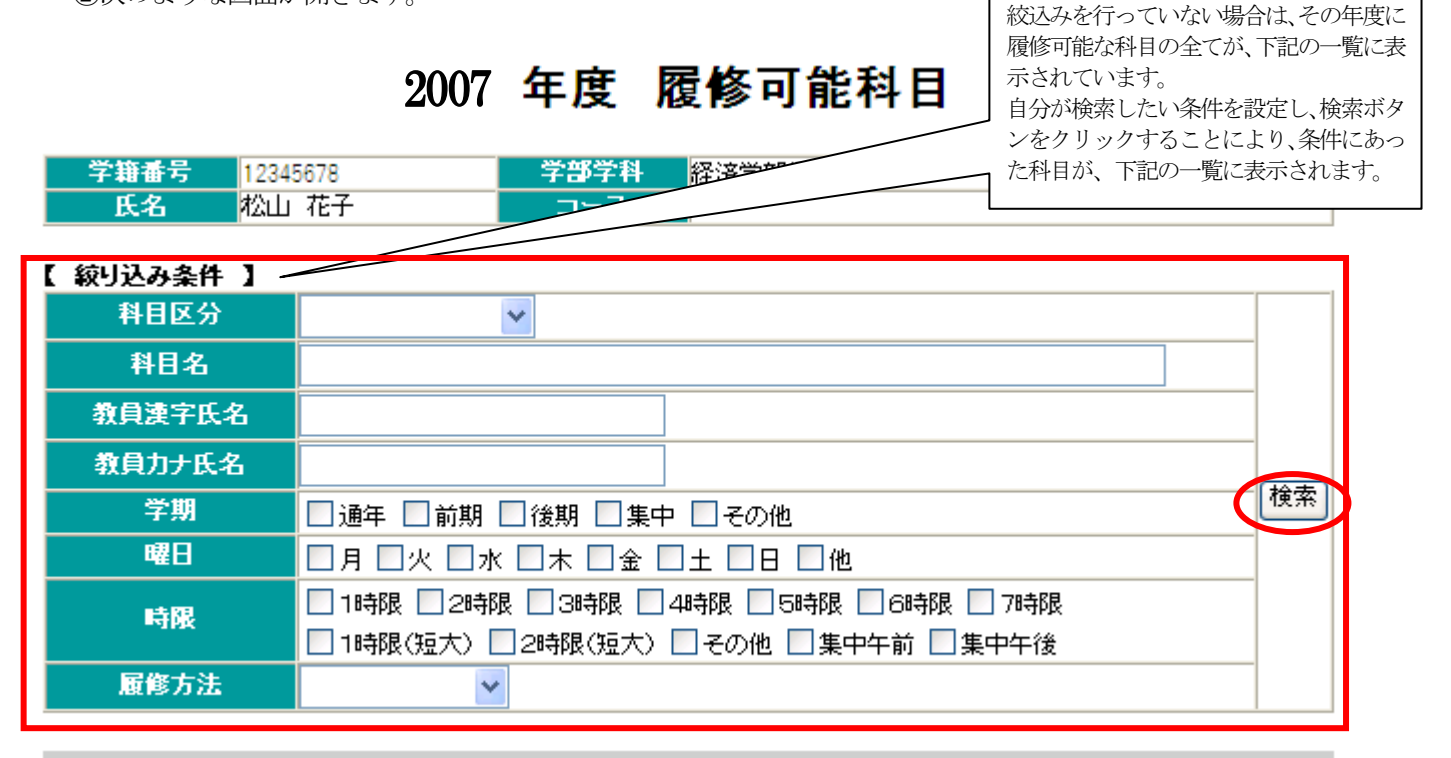

#### 検索条件に該当する146件を表示しています

| 利日反公        | 料日々                | カニフ | 3h-\$        | 局修方注            | 加当教員  |     | コマ情 | 轠  |     | 難法 |
|-------------|--------------------|-----|--------------|-----------------|-------|-----|-----|----|-----|----|
| ноел        | 110-0              | 120 | <i>i</i> A.Æ | 180.152 / J / L | LEANE | 教室  | 学期  | 曜日 | 時限  | ŦΨ |
| 人文科学        | 哲学I                |     |              | 一般科目            |       | 210 | 前期  | 金  | 2時限 | 2  |
| 人文科学        | 哲学II               |     |              | 一般科目            |       | 210 | 後期  | 金  | 2時限 | 2  |
| 人文科学        | 論理学 <mark>I</mark> |     |              | 一般科目            |       | 213 | 前期  | 火  | 2時限 | 2  |
| 人文科学        | 論理学Ⅱ               |     |              | 一般科目            |       | 213 | 後期  | 火  | 2時限 | 2  |
| 人文科学        | 倫理学 <mark>I</mark> | 1   |              | 一般科目            |       | 223 | 前期  | 火  | 4時限 | 2  |
| 人文科学        | 倫理学I               | 2   |              | 一般科目            | -     | 213 | 前期  | 火  | 4時限 | 2  |
| 基礎教育        | 活用ITスキルズ           |     |              | 予備登録科目          | -     | -   | 後期  | 水  | 2時限 | 2  |
| 専門共通必<br>修  | 社会経済学入門            | 1   | 0            | 職員登録科目          |       | 521 | 後期  | 月  | 2時限 | 2  |
| 専門共通必<br>修  | マクロ経済学入門           | 1   | 0            | 職員登録科目          |       | 532 | 後期  | 木  | 1時限 | 2  |
| 専門共通必<br>修  | ミクロ経済学入門           | 1   |              | 一般科目            |       | 532 | 前期  | 木  | 1時限 | 2  |
| 専門共通そ<br>の他 | 経済史概論              | 1   |              | 一般科目            |       | 522 | 前期  | 水  | 2時限 | 2  |
| 専門共通そ<br>の他 | 統計学総論I             |     |              | 予備登録科目          |       | 872 | 前期  | 金  | 1時限 | 2  |
| 専門共通そ<br>の他 | 統計学総論Ⅱ             |     | 0            | 予備登録科目          |       | 872 | 後期  | 金  | 1時限 | 2  |
| 専門共通そ<br>の他 | 経済情報処理I            |     | 0            | 予備登録科目          |       | 842 | 後期  | 火  | 2時限 | 2  |
| 1418日11、アムン |                    |     |              |                 |       |     |     |    |     |    |

③一覧の見方

○「科目区分」・・・修得情報照会の科目区分と同じ項目で絞込みができます。

| ここの部分と同じ項目で検               | 修得情報照会【照会】 |          |       |  |  |  |  |  |  |  |
|----------------------------|------------|----------|-------|--|--|--|--|--|--|--|
| 同じ項目で使                     |            |          |       |  |  |  |  |  |  |  |
| ■修得済み科目の情報で<br>■修得済み科目の情報で | す。         |          |       |  |  |  |  |  |  |  |
| 学部学科 经济学部経济学科              | 学籍番号       | 12345678 | 入学年月日 |  |  |  |  |  |  |  |
| スーズ                        | 氏名         | 松山花子     | 生年月日  |  |  |  |  |  |  |  |
|                            |            |          |       |  |  |  |  |  |  |  |
| 全科目第                       | Est .      |          | 必要    |  |  |  |  |  |  |  |
| 经济学科全科目                    |            |          | 132   |  |  |  |  |  |  |  |
|                            | 集計         |          | 必要    |  |  |  |  |  |  |  |
| 天通教育科目(総合科自自田選択含ます)        |            |          | 18    |  |  |  |  |  |  |  |
| 人又科字関係                     |            |          | 4     |  |  |  |  |  |  |  |
| 社会科字関係                     |            |          | 4     |  |  |  |  |  |  |  |
| 目然科字関係                     |            |          | 4     |  |  |  |  |  |  |  |
| 総合関係 必修                    |            |          | 2     |  |  |  |  |  |  |  |
| 総合関係 自田選択                  |            |          | 0     |  |  |  |  |  |  |  |
| 言語文化科目                     |            |          | 0     |  |  |  |  |  |  |  |
| 言語文化科白必修                   |            |          | 6     |  |  |  |  |  |  |  |
| 言語文化基礎科目 選択必修              |            |          | 4     |  |  |  |  |  |  |  |
| 言語文化選択必修:英語スキルアップを含        | ತಿまず       |          | 2     |  |  |  |  |  |  |  |
| 健康文化科目                     |            |          | 0     |  |  |  |  |  |  |  |
| 基礎教育科目                     |            |          | 0     |  |  |  |  |  |  |  |
| 基礎教育必修                     |            |          | 2     |  |  |  |  |  |  |  |
| 専門教育科目                     |            |          | 0     |  |  |  |  |  |  |  |
| 演習卒論科目                     |            |          | 14    |  |  |  |  |  |  |  |
| 専門共通科目                     |            |          | 20    |  |  |  |  |  |  |  |
| 専門共通 必修                    |            |          | 6     |  |  |  |  |  |  |  |
| コース科目                      |            |          | 36    |  |  |  |  |  |  |  |
| 関連科目                       |            |          | 8     |  |  |  |  |  |  |  |

○「決定」

職員登録科目の場合、決定の箇所に「〇」が入ります。また、予備登録科目で抽選の結果、履修許可となった科目に対しても「〇」が入ります。

「〇」が入った科目の履修変更はできません。

- 〇「履修方法」
  - ・一般科目・・・履修登録期間に「web履修届」メニューから登録できる科目です。
  - ・予備登録科目・・・予備登録期間に「予備登録 web 申込」メニューから登録できる科目です。予備登録期 間終了後、抽選によって履修できるかどうかが決まります。また、一度決定した後の 履修変更はできません。
  - ・職員登録科目・・・職員が登録する科目です。主に必修科目は、職員登録科目となります。職員登録科目 も履修変更はできません。

#### ■Web 履修届

年度初めに行う履修を登録するメニューです。 予備登録 web 申込後、抽選結果を確認するときにも利用します。 また、履修申請期間中以外にメニューを開くと、「履修状態確認画面」が開きます。

#### 【操作手順】

①「Web 履修届」メニューをクリックすると、学生基本情報の登録画面がでます。 学生基本情報に不備があると、Web 履修届の画面がでません。内容をよく確認して「確定」ボタンをクリックしてく ださい。保護者住所については、入学時の履修登録期間中のみ変更が可能です。それ以外で変更が発生した場合は、 教務課へ申し出てください。

[閉じる]

### 学生基本情報【登録】

■学生基本情報の変更は〃のみ変更が可能です。

|               | 学                                           | 箱番号          | 12345678                |       | 入試創度          |              |              |         |  |
|---------------|---------------------------------------------|--------------|-------------------------|-------|---------------|--------------|--------------|---------|--|
|               | 7                                           | リガナ          | マツヤマ タロウ                |       |               | -            |              | * * * * |  |
|               | _                                           | 氏名           | 松山太郎                    |       |               | 法学科          |              | めなたの    |  |
|               | Ц                                           | -77          | Matsuyama, Taro         | _     | 字件            | 1            |              | 旗子具     |  |
|               | <u>″</u> '                                  | 主年月日         | 1985 年11 月11 日          |       | 在籍状態          | 在学中          |              |         |  |
| <b># 性別</b> 女 |                                             |              | 女 🖌                     | 入学年月日 |               | 2008年04月03日  |              |         |  |
|               | "                                           | 本籍地          | 愛媛県 🔽                   |       | 卒業年月日         |              |              |         |  |
|               |                                             | ▼郵便番号        | 791 _ 0201              |       | 指導教授1         | 松山 薬子        |              |         |  |
|               |                                             | 7都道府県        | 愛媛県 🖌                   |       | 指導教授2         |              |              |         |  |
|               | ,                                           | 市区町村         | 東温市                     |       | 指導教授3         |              |              |         |  |
| 現             |                                             | 町名·番地        | 山之内1-2-3                |       | 指導教授4         |              |              |         |  |
| 闎             | "                                           | マンション名       | マンション山之内                | 찿     | ┛ 学校名         | 松山北          |              |         |  |
|               | <ul> <li># 住所の分類</li> <li># 電話番号</li> </ul> |              | ▼<br>089-123-1234       |       | ″ 学科名         | 普通科          |              |         |  |
|               |                                             |              |                         |       | 〃 卒業年月        | 2008年3月      |              |         |  |
|               | 〃 携帯番号                                      |              | 090-1234-5678           |       | 保護者への同意       | 同意します        | 同意します        |         |  |
|               |                                             | 〃 携帯用        | micf-u-ykey@ezweb.ne.jp |       | ″ フリガナ        | マツヤマ         | ヤクオ          |         |  |
| E-<br>mail    |                                             | ″ 学校用        |                         |       | <b>″</b> 氏名   | 松山           | 薬男           |         |  |
|               | -                                           | その他用         |                         |       | <b>″</b> 続柄   | Ŷ            | *            |         |  |
|               |                                             | サークル名        |                         | (2    | <b>#</b> 郵便番号 | 791 _ 0201   |              |         |  |
|               | 1                                           | 役職1          |                         | 護     | ″都道府県         | 愛媛県 💙        |              |         |  |
| τţ            |                                             | 役噶2          |                         | 18    | 〃 市区町村        | 東温市          |              |         |  |
| ļ             |                                             | サークル名        |                         |       | ✓ 町名·番地       | 山之内1-2-      | 3            |         |  |
| ルザ            | 2 役嚍1<br>役嚍2                                |              |                         |       | 🥊 マンション名      | マンション山之      | 内            |         |  |
| 況             |                                             |              |                         |       | 7 電話番号(自宅)    | 089-123-1234 | 089-123-1234 |         |  |
|               |                                             | サークル名        |                         |       | " 電話番号(携帯)    |              |              |         |  |
|               | 3                                           | 役 <u>職</u> 1 |                         |       |               |              |              |         |  |
|               |                                             | 役52          |                         |       |               |              |              |         |  |

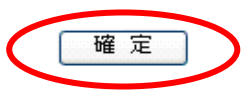

戻る

### 学生基本情報【確認】

### ■内容を確認し「確認」ボタンを押してください。

|            | 学籍番号  |              | 12345678                  |    | l≡felinēr |                  |      |
|------------|-------|--------------|---------------------------|----|-----------|------------------|------|
|            | 5     | ルガナ          | マツヤマ タロウ                  |    | 八武制度      |                  | あなたの |
|            |       | 氏名           | 松山 太郎                     |    | 学部学科      | 法学科              | 顏写真が |
|            |       | ーマ字          | Matsuyama, Taro           |    | 学年        | 2                | 入ります |
|            | 生     | 年月日          | 1985年11月11日               |    | 在籍状態      | 在学中              |      |
|            |       | 性別           | 男                         |    | 入学年月日     | 2004年04月02日      |      |
|            | 7     | 本籍地          | 愛媛県                       |    | 卒業年月日     |                  |      |
|            |       | 事便番号         | 791-0201                  |    | 指導教授1     | 松山 薬子            |      |
|            |       | 都道府県         | 愛媛県                       |    | 指導教授2     |                  |      |
|            |       | 市区町村         | 東温市                       |    | 指導教授3     |                  |      |
| 現          |       | <b>町名・番地</b> | 山之内1-2-3                  |    | 指導教授4     |                  |      |
| 住所         | 7     | 7ンション名       | マンション山之内                  | 삹  | 学校名       | 松山               |      |
| ~          | 住所の分類 |              |                           | Ď  | 学科名       |                  |      |
|            | 電話番号  |              | 089-123-4567              | 子歴 | 卒業年月      | 2004年03月         |      |
|            |       | 携帯番号         | 090-1234-5678             |    | 保護者への同意   | 同意します            |      |
| F          |       | 携帯用          | matsuyama@docomo.co.jp    |    | フリガナ      | マツヤマ ヤクオ         |      |
| L-<br>mail |       | 学校用          | matsuyama@matsuyama.co.jp |    | 氏名        | 松山 薬男            |      |
|            |       | その他用         | matsuyama@etc.com         |    | 続柄        | 义<br>·           |      |
|            |       | サークル名        | スポーツ愛好会「青空会」              | 保  | 郵便番号      | 791-0201         |      |
|            | 1     | 役職1          |                           | 護  | 都道府県      | <mark>愛媛県</mark> |      |
| サ          |       | <b>役職2</b>   |                           | 者  | 市区町村      | 東温市              |      |
|            |       | サークル名        | 会計監査委員会                   |    | 町名・番地     | 山之内1-2-3         |      |
| シル         | 2     | 役職1          |                           |    | マンション名    | マンション山之内         |      |
| 拔          |       | 役職2          |                           |    | 電話番号(自宅)  | 089-964-6783     |      |
| 況          |       | サークル名        |                           |    | 電話番号(携帯)  | 090-1234-5678    |      |
|            | 3     | 役職1          |                           |    |           |                  |      |
|            |       | <b>役嗤2</b>   |                           |    |           |                  |      |

#### ※確認ボタンを判守ない場合、内容が変更されません

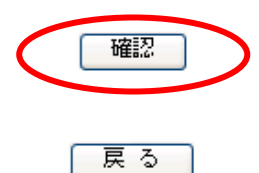

確認ボタンをクリックすると、履修申請画面に変わります。 内容を修正したい場合は、「戻る」で学生基本情報登録に戻ってください。 ③「<u>注意事項</u>」を確認し、登録したい曜日時限の「選択」の文字をクリックします。

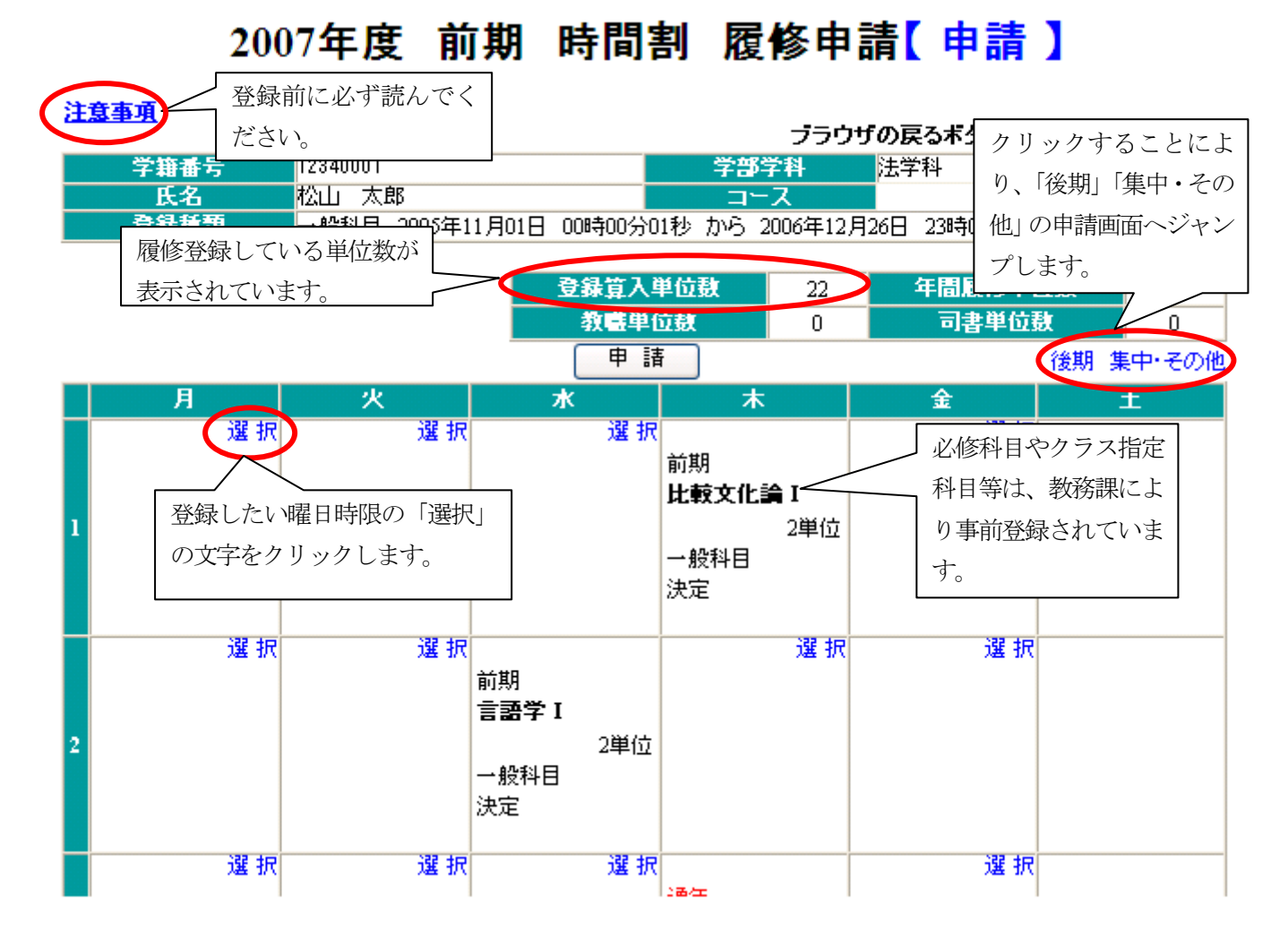

④選択した曜日時限の中で、履修可能な科目が表示されますので、履修したい科目を選択欄にて選択し、「申請」 ボタン をクリックしてください。

# 履修申請【選択】

#### ブラウザの戻るボタンは使用しないでください

|   | 登録コマ情報前期 時間割 : 月 1時限 |    |    |     |                |     |      |      |    |         |
|---|----------------------|----|----|-----|----------------|-----|------|------|----|---------|
|   | 選択                   | 学期 | 曜日 | 時限  | 科目名            | クラス | 担当教員 | 料目区分 | 単位 | 状態      |
|   |                      | 前期 | 月  | 1時限 | 経営情報総論         | 2   |      | 関連   | 4  | 前期 木5時限 |
|   |                      | 前期 | 月  | 1時限 | 理論社会学I         |     |      | 関連   | 4  | 前期 木2時限 |
|   |                      | 通年 | 月  | 1時限 | フランス語アクティブⅡ    |     |      | 他    | 4  |         |
|   |                      | 通年 | 月  | 1時限 | 中国語プロフィシェンシィ I |     |      | 他    | 4  |         |
| ( |                      | 前期 | 月  | 1時限 | 生物学 I          |     |      | 自然   | 2  |         |
|   |                      | 前期 | 月  | 1時限 | 金融システム論 I      |     |      | 関連   | 2  |         |

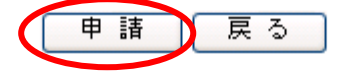

⑤選択した科目が、最初の画面に表示されます。以上の手順で、履修登録を行います。 履修したい全ての科目を選択したら「確認画面へ」ボタンをクリックして、確認を行ってください。

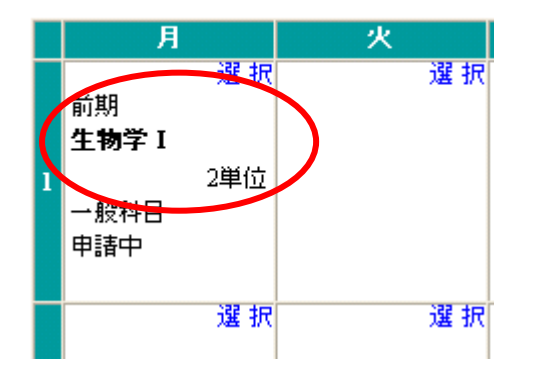

⑥確認が終了したら、「確定」ボタンを押して、履修を確定してください。確定した内容は、G mail に送信されます。

#### 2016年度 履修申請【確認】

#### 注意事項 ブラウザの戻るボタンは使用しないでください 学部学科 学籍番号 経済学部経済学科 コース 氏名 英語コース スタンダードコース 登録種類

| 登錄算入単位数 | 48 | 年間履修単位数 | 48 |
|---------|----|---------|----|
| 教職単位数   | 0  | 司書単位数   | 0  |
|         |    |         |    |

• まだ申請出来ていません。【確定】ボタンを押すと申請を完了しあなたの Gmail アカウントにメー ルします。 ・メールの内容は「学期」「曜日」「時限」「科目名」「担当教員」のみです。

 ・履修の確定情報は「web履修確認」から確認してください。

 「web履修確認」メニューの使用開始日は学内ボータル掲示板に掲載しています。

| 学期 | 曜日 | 時限      | 科目分類       | 科目    | 科目名          | クラス | 担当教員  | 教室  | 科目区分   | 単位 | エラー |
|----|----|---------|------------|-------|--------------|-----|-------|-----|--------|----|-----|
|    |    |         |            |       | 前期           | 時間  | 割     |     |        |    |     |
| 前期 | 月  | 1時<br>限 | 共通教育       | 11899 | <b>Πスキルズ</b> | 1   | 大田 良作 | 844 | 総合関係必修 | 2  |     |
| 前期 | 月  | 2時<br>限 | 言語文化基<br>礎 | 12832 | 基礎英語         | 11  | 藤本 麻記 | 430 | 1年次基礎  | 2  |     |
| 前期 | 月  | 3時<br>限 | 言語文化基<br>礎 | 10110 | ハングル1        | 1   | 金昌九   | 440 | 基礎選択必修 | 2  |     |
| 前期 | 月  | 4時<br>限 | 共通教育       | 11363 | コンビュータ概論I    | 2   | 高橋 寛  | 531 | 自然科学関係 | 2  |     |
| 前期 | 月  | 5時<br>限 | 共通教育       | 11365 | 地球と人間I       | 3   | 橘 燦郎  | 222 | 自然科学関係 | 2  |     |
| 前期 | 火  | 2時<br>限 | 健康文化       | 10117 | ラケットスポーツI    | 2   | 丸尾 祐矢 | 734 | 健康生活   | 2  |     |
| 前期 | 火  | 3時<br>限 | 健康文化       | 10763 | スポーツトレーニング   | 1   | 生嶌 健也 | 531 | 健康生活   | 2  |     |
| 前期 | 火  | 4時<br>限 | 健康文化       | 10119 | レクリエーション     | 2   | 石井浩一  | 521 | 健康生活   | 2  |     |

中

| 絵期       木       4時       共通教育       11302       論理学II       520       人文科学関係       2         ●年       金       3時       経済       11031       一般基礎演習       6       150       基礎教育必修       2         ●年       金       3時       経済       11031       一般基礎演習       6       150       基礎教育必修       2         ●       ●       ●       ●       ●       ●       ●       ●       ●       ●       ●       ●       ●       ●       ●       ●       ●       ●       ●       ●       ●       ●       ●       ●       ●       ●       ●       ●       ●       ●       ●       ●       ●       ●       ●       ●       ●       ●       ●       ●       ●       ●       ●       ●       ●       ●       ●       ●       ●       ●       ●       ●       ●       ●       ●       ●       ●       ●       ●       ●       ●       ●       ●       ●       ●       ●       ●       ●       ●       ●       ●       ●       ●       ●       ●       ●       ●       ●       ●       ●       ●       ●       ●                                                                                                    |                        |      |       |        |    |          |       |        |   |                      |
|----------------------------------------------------------------------------------------------------|------------------------|------|-------|--------|----|----------|-------|--------|---|----------------------|
| ● 年 金 3時 限 経済 11031 一般基礎演習 6 150 基礎教育必修 2   その他・集中時間割   戻 る 確 定   日本 150 基礎教育必修 2   日本 150 基礎教育必修 2   日本 150 基礎教育   日本 150 基礎教育   日本 150 基礎教育   日本 150 基礎教育   日本 150 基本   日本 150 基本   日本 150 基本   日本 150 基礎教育   日本 150 基本   日本 150 基本   日本 | 後期 木 4時<br>限           | 共通教育 | 11302 | 論理学Ⅱ   |    | ···· - — | 520   | 人文科学関係 | 2 |                      |
| その他・集中時間割         戻る 確定 <b> </b>                                                                                                    | <del>通年</del> 金3時<br>限 | 経済   | 11031 | 一般基礎演習 | 6  |          | 150   | 基礎教育必修 | 2 |                      |
| 展る                                                                                                    |                        |      |       | その他・   | 集中 | 時間割      |       |        |   |                      |
| 中国区为名     中国政       人文科学関係     4       社会科学関係     2       自然科学関係     10       総合関係必修     2                                                                                                    | 戻る 確                   | 定    |       |        |    | _        | 451 F | ㅋ다시ゐ   | 2 | ¥/ <del>**</del> \$k |
| 人又科字関係     4       社会科学関係     2       自然科学関係     10       総合関係必修     2                                                                                                    |                        |      |       |        |    |          | fft   |        | - | 毕业级                  |
| 社会科学関係     2       自然科学関係     10       総合関係必修     2                                                                                                    |                        |      |       |        |    |          | X     | 科字関係   |   | 4                    |
| 自然科学関係     10       総合関係必修     2                                                                                                    |                        |      |       |        |    |          | 社会    | 科学関係   |   | 2                    |
| 総合関係必修 2                                                                                                    |                        |      |       |        |    |          | 自然    | 科学関係   |   | 10                   |
|                                                                                                    |                        |      |       |        |    |          |       |        |   |                      |

略

⑦確定ボタンをクリックすると、履修申請完了画面に変わります。
 画面上にある「<u>こちら</u>」をクリックして G mail にログインしてください。
 Gmail に送信された内容は、P26 を参照してください。

|                                                      |                                   |                                                                                                    |                                                                                                    |                                                          | 2016年度 月                                                                                | 覆修                                              | 申請【完〕                                                                       | 7 】                                   |                                                                                |                                         |       |
|------------------------------------------------------|-----------------------------------|----------------------------------------------------------------------------------------------------|----------------------------------------------------------------------------------------------------|----------------------------------------------------------|-----------------------------------------------------------------------------------------|-------------------------------------------------|-----------------------------------------------------------------------------|---------------------------------------|--------------------------------------------------------------------------------|-----------------------------------------|-------|
|                                                      | <b>₹</b> 13                       | 申請                                                                                                    | 春日付 : 20                                                                                            | 17年03                                                    | 3月10日 11時07分50秒                                                                         | ŀ                                               |                                                                             |                                       |                                                                                |                                         |       |
| 1.3                                                  | <u>р-ң</u>                        |                                                                                                    |                                                                                                    |                                                          |                                                                                         |                                                 | ブラ                                                                          | ウザの                                   | )戻るボタンは使                                                                       | 用しない                                    | いでくださ |
|                                                      | 学籍                                | 番号                                                                                                    |                                                                                                    |                                                          |                                                                                         |                                                 | 学部学科                                                                        | â                                     | 圣済学部経済学科                                                                       | ł                                       |       |
|                                                      | 氏                                 | 名                                                                                                    |                                                                                                    | _                                                        |                                                                                         |                                                 | コース                                                                         |                                       |                                                                                |                                         |       |
|                                                      | 旮兒                                | 插類                                                                                                    |                                                                                                    |                                                          |                                                                                         |                                                 | 英語コース                                                                       |                                       | スタンタ ードコース                                                                     |                                         |       |
|                                                      | _32_9PK                           | 1 <u>95</u> 288                                                                                                    |                                                                                                    |                                                          |                                                                                         |                                                 |                                                                             |                                       |                                                                                |                                         |       |
|                                                      |                                   |                                                                                                    |                                                                                                    |                                                          | 登録算                                                                                     | ī入単                                             | 位数 4                                                                        | 3                                     | 年間履修単位                                                                         | 鐓                                       | 48    |
|                                                      |                                   |                                                                                                    |                                                                                                    |                                                          | 教職                                                                                      | ŧ単位:                                            | 数   (                                                                       |                                       | 司書単位裁                                                                          | ŧ                                       | 0     |
| 申<br>メ-                                              | 請され<br>ールを                        | いた内<br>:確認                                                                                                    | 容はあな)<br>するには                                                                                       | たの (<br><u>こちら</u>                                       | Gmail アカウントは<br>をクリックしてログ                                                               | メール                                             | ルしました。<br>してください。                                                           |                                       |                                                                                |                                         |       |
| 申<br>メー<br>学期                                        | 請され<br>ールを<br>曜日                  | いた内<br>:確認<br>時限                                                                                                    | 容はあな)<br>するには<br> <br>科目分類                                                                          | たの(<br><u>こちら</u><br>科目                                  | Gmail アカウントは<br>をクリックしてログ<br>科日名                                                        | シー)<br>イン(<br>クラ<br>ス                           | ルしました。<br>してください。<br>担当教員                                                   | 教室                                    | 科目区分                                                                           | 単位                                      | 備考    |
| 申<br>メー<br>学期                                        | 清され<br>ールを<br>曜日                  | いた内<br>:確認<br>時限                                                                                                    | 容はあな)<br>するには<br> <br>科目分類                                                                          | たの (<br><u>こちら</u><br>科目                                 | Gmail アカウントは<br>をクリックしてログ<br>科目名<br>前                                                   | メー)<br>イン(<br>クラ<br>ス<br>明時間                    | ルしました。<br>してください。<br>担当教員<br>割                                              | 教室                                    | 料目区分                                                                           | 単位                                      | 備考    |
| 申<br>メー<br>学期<br>前期                                  | 請され<br>ールを<br>曜日<br>月             | いた内<br>確認<br>時限<br>1時<br>限                                                                                                    | <mark>容はあなけ<br/>するには</mark><br>料目分類<br>共通教育                                                         | たの(<br><u>こちら</u><br>料日<br>11899                         | Gmail アカウントは<br>をクリックしてログ<br>料日名<br>前<br>ITスキルズ                                         | メー<br>イン<br>クラ<br>ス<br>明時間                      | ルしました。<br>してください。<br>担当教員<br>割<br>大田 良作                                     | 教室<br>844                             | <b>科目区分</b><br>総合関係必修                                                          | <b>単位</b><br>2                          | 備考    |
| 申<br>メー<br>学期<br>前期<br>前期                            | 請され<br>−ルを<br>曜日<br>月             | <ul> <li>・         ・          ・          ・          ・          ・          ・          ・          ・          ・          ・          ・          ・          ・          ・          ・          ・          ・          ・          ・         ・          ・         ・          ・         ・          ・         ・          ・         ・         ・         ・         ・               ・         ・              ・                ・               ・                ・                ・                      ・                      ・                ・               ・                ・               ・</li></ul> | <ul> <li>容はあな<br/>するには</li></ul>                                                                    | たの(<br>こちら<br>料日<br>11899<br>12832                       | Gmail アカウントは<br>をクリックしてログ<br>科目名<br>前<br>Πスキルズ<br>基礎英語                                  | スー)<br>イン<br>クラ<br>ス<br>明時間<br>1                | いしました。<br>てください。<br>担当教員<br>割<br>大田 良作<br>藤本 麻記                             | 教室<br>844<br>430                      | 料目区分<br>総合関係必修<br>1年次基礎                                                        | <b>単位</b><br>2<br>2                     | 備考    |
| 中間<br>メー<br>学期<br>前期<br>前期                           | <b>請され</b><br>ールを<br>曜日<br>月<br>月 | た内<br>確認<br>時限<br>2時<br>3時限<br>3時限                                                                                                    | 容はあな。       するには       料目分類       共通教育       言語文化基       確                                          | たの(<br>こちら)<br>料目<br>11899<br>12882<br>10110             | Smail アカウントは<br>をクリックしてログ<br>科目名<br>前                                                   | メー<br>イン<br>クラ<br>ス<br>明時間<br>1<br>11           | <b>ルしました。</b><br>てください。<br>割<br>大田 良作<br>藤本 麻記<br>金 昌九                      | 教室<br>844<br>430<br>440               | 科目区分         総合関係必修         1年次基礎         基礎選択必修                               | <b>単位</b><br>2<br>2<br>2                | 備考    |
| 中<br>学期<br>前期<br>前期<br>前期<br>前期                      | 請され<br>−ルを<br>曜日<br>月<br>月<br>月   | た内<br>確認<br>時限<br>1時限2時限<br>3時限<br>4時限                                                                                                    | 容はあな;       するには       井田分類       共通教育       言語文化基       言語文化基       共通教育                           | たの (<br><u>こちら</u><br>11899<br>12832<br>10110<br>11363   | Smail アカウント<br>をクリックしてログ<br>料日名<br>ゴスキルズ<br>基礎英語<br>ハングル1<br>コンピュータ概論I                  | メー<br>イン<br>クラ<br>ス<br>明時間<br>1<br>11<br>1<br>2 | <b>ルしました。</b><br>てください。<br>割<br>大田 良作<br>藤本 麻記<br>金 昌九<br>高橋 寛              | 教室<br>844<br>430<br>440<br>531        | 料目区分         総合関係必修         1年次基礎         基礎選択必修         自然科学関係                | <b>単位</b><br>2<br>2<br>2<br>2           | 備考    |
| <b>中</b><br><b>学</b> 期<br>前期<br>前期<br>前期<br>前期<br>前期 | 請され<br>ールを<br>月<br>月<br>月<br>月    | た内<br>確認<br>時限<br>1時限<br>9時限<br>4時限<br>5時限                                                                                                    | 容はあなばするには       オ目分類       共通教育       言語文化基       言語文化基       共通教育       共通教育       共通教育       共通教育 | たの(<br>こちら)<br>11899<br>12832<br>10110<br>11363<br>11365 | Cimail アカウント<br>をクリックしてログ<br>料日名<br>前<br>「Tスキルズ<br>基礎英語<br>ハングル1<br>コンピュータ概論I<br>地球と人間I | メーリ<br>イン<br>明時間<br>1<br>11<br>2<br>3           | <b>地しました。</b><br><b>担当教員</b><br>割<br>大田 良作<br>藤本 麻記<br>金 昌九<br>高橋 寛<br>橘 燦郎 | 教室<br>844<br>430<br>440<br>531<br>222 | 料目区分         総合関係必修         1年次基礎         基礎選択必修         自然科学関係         自然科学関係 | <b>単位</b><br>2<br>2<br>2<br>2<br>2<br>2 | 備考    |

#### ◇◇一度選択した科目を削除・修正したい場合

①修正したい曜日時限の「選択」の文字をクリックします。

|   | 月                                        | 火   |
|---|------------------------------------------|-----|
| 1 | 前期<br><b>生物学 I</b><br>2単位<br>一般科目<br>申請中 | 選 捩 |
| 2 | 選 択                                      | 選 択 |

②現在選択している科目のチェックをはずし、必要な修正を行った後、「申請」ボタンをクリックします。

# 履修申請【選択】

ブラウザの戻るボタンは使用しないでください

| 登錄: | コマ情報 |    | 前期    | 時間割 : 月 1時限    |     |      |      |    |         |
|-----|------|----|-------|----------------|-----|------|------|----|---------|
| 選択  | 学期   | 曜日 | 時限    | 科目名            | クラス | 担当教員 | 科目区分 | 単位 | 状態      |
|     | 前期   | 月  |       | 経営情報総論         | -2  |      | 関連   | 4  | 前期 木5時限 |
|     | 前期   | 月  | 削除    | : ナェックをはすします。  |     |      | 関連   | 4  | 前期 木2時限 |
|     | 通年   | 月  | ] 修止: | : チェックをはすした後、房 | IJ  |      | 他    | 4  |         |
|     | 通年   |    | の科問   | 目にチェックを入れます。   |     |      | 他    | 4  |         |
|     | 前期   | 月  | 1時限   | 生物学I           |     |      | 自然   | 2  |         |
|     | 前期   | 月  | 1時限   | 金融システム論 I      |     |      | 関連   | 2  |         |

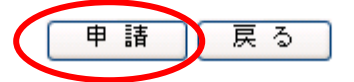

#### ◇◇履修エラーが発生した場合

履修エラーが発生した場合、下記のような画面が表示されます。エラーの種類としては、次のものがあります。 1. 時間割重複エラー 2. 同一科目重複履修エラー 3. 前提科目エラー 4. 履修単位数制限エラー

**エラーが解除できるまで申請は完了しません**ので注意してください。

|   | <sup>→ 扳件日</sup><br>決定                                |                                                                                                    | →版件日<br>決定                                                                 | <sup>→ 扳件日</sup><br>決定                                                                 | 廠具豆莎科日<br>決定<br>                                                    |  |
|---|-------------------------------------------------------|----------------------------------------------------------------------------------------------------|----------------------------------------------------------------------------|----------------------------------------------------------------------------------------|---------------------------------------------------------------------|--|
| 3 | 前期<br><b>中国語1:2</b><br><sup>2単位</sup><br>職員登録科目<br>決定 | 選択<br>前期<br>会計学通論<br>4単位<br>一般科目<br>申請中<br>時間割重複エラー<br>前期<br>法学I:1<br>2単位<br>一般科目<br>申請中<br>時間割重複エラー | 前期<br><b>英語1:11</b><br><sup>1単位</sup><br>職員登録科目<br>決定<br>時<br>「、<br>し<br>正 | 前期<br><b>致学I:1</b><br><sup>2単位</sup><br>間割重複エラーが<br>◇◇一度選択した<br>たい場合」の方法I<br>を行ってください。 | 通年<br>一般基礎演習:7<br>2単位<br>端昌登録科目<br>発生した例です。<br>科目を削除・修正<br>こて、エラーの修 |  |

#### ■予備登録 web 申込

予備登録が必要な科目について、予備登録期間中に申請を行うメニューです。

【操作方法】

①予備登録したい科目を決定し、該当する曜日時限の「選択」の文字クリックします。

### 2007年度 前期 時間割 予備登録履修申請【申請】

|      |                | ブラウ  | ザの戻るボタンは使用しないでください |
|------|----------------|------|--------------------|
| 学籍番号 | 12340001       | 学部学科 | ■ 法学部法学科           |
| 氏名   | ■ 松山 太郎        | コース  |                    |
| 登錄種類 | 履修期間が設定されていません |      |                    |

| 登録算入単位数 | 36 | 年間履修単位数 | 48     |
|---------|----|---------|--------|
| 教職単位数   | 0  | 司書単位数   | 0      |
| 確認画面へ   |    | 後期      | 集中・その他 |

履修科目の追加、削除を行うには「選択」をクリックしてください。

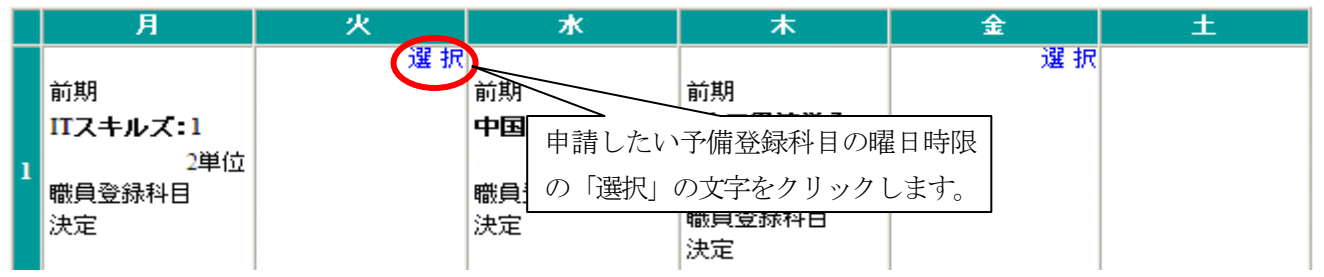

②選択された曜日時限の予備登録科目が表示されます。

## 予備登録履修申請【選択】

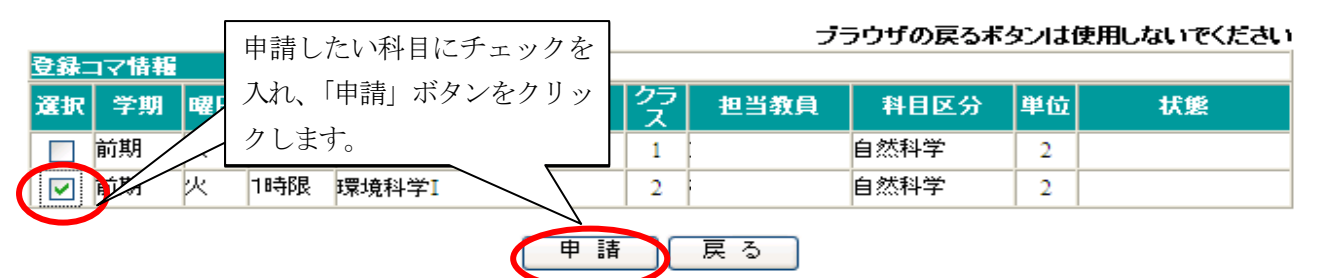

③申請した予備登録科目が「申請中」として表示されます。修正削除の方法は、履修申請の際と同じです。

### 2007年度 前期 時間割 予備登録履修申請【申請】

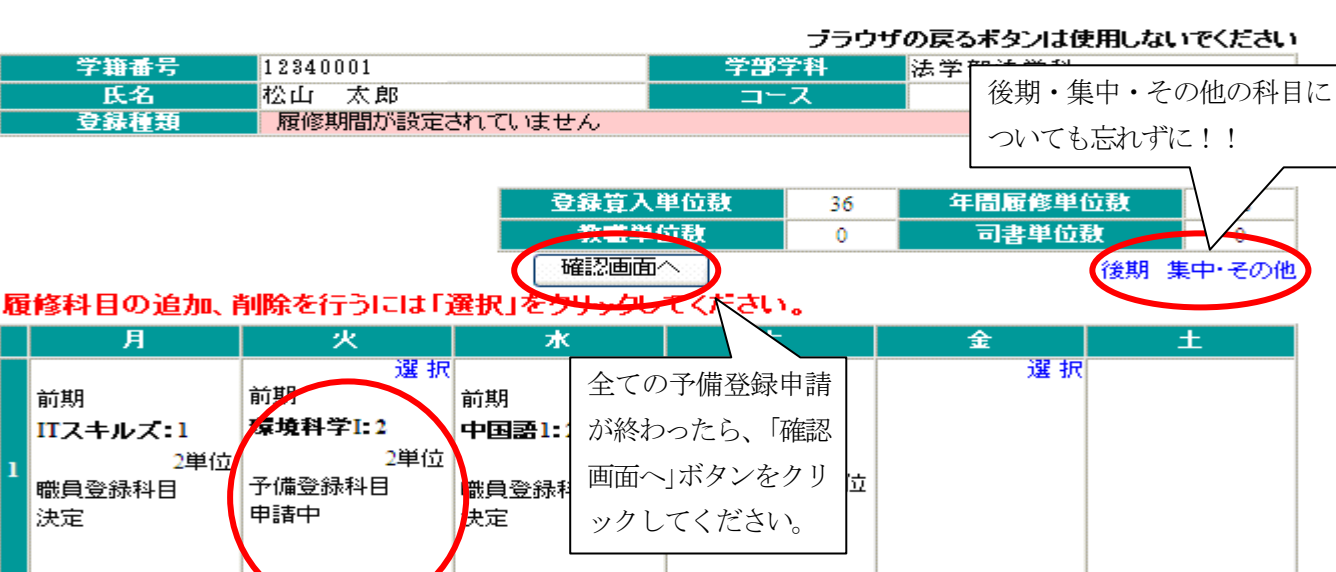

# 2007年度 予備登録履修申請【確認】

#### ブラウザの戻るボタンは使用しないでください

| 学籍番号 | 12340001 | 学部学科 | 法学部法学科 |
|------|----------|------|--------|
| 氏名   | 松山 太郎    | コース  |        |
| 登錄種類 |          |      |        |

|     |      |         |            |       | 登録                            | 拿入単 | 位数              | 38 |      | 年間履修単位 | <b>謸</b> | 48  |
|-----|------|---------|------------|-------|-------------------------------|-----|-----------------|----|------|--------|----------|-----|
|     |      |         |            |       | 教                             | #単位 | <b></b> 数       | 0  |      | 司書単位翻  | E        | 0   |
| まだす | 申請て  | きて      | いません。      | 【確    | 定】ボタンを押下す                     | すると | 申請完了            | です | •    |        |          |     |
| 学期  | 曜日   | 時限      | 科目分類       | 科目    | 料目名                           | クラ  | 担当教             | 俱  | 教室   | 科目区分   | 単位       | エラー |
|     |      |         |            |       |                               |     |                 |    |      |        |          |     |
| 前期  | 月    | 1時<br>限 | 共通教育       | 11899 | ITスキルズ                        | 1   |                 |    | 841  | 総合関係必修 | 2        |     |
| 前期  | 月    | 2時<br>限 | 法          | 11895 | 政治外交史I                        |     |                 |    | 222  | 関連科目   | 4        |     |
| 前期  | 月    | 3時<br>限 | 言語文化基<br>礎 | 10086 | 中国語1                          | 2   |                 |    | 725  | 基礎選択   | 2        |     |
| 前期  | 火    | 1時<br>限 | 共通教育       | 11349 | 環境科学I                         | 2   |                 |    | 820  | 自然科学   | 2        |     |
|     | •••• |         | ····       |       | · · · · · · · · · · · · · · · | 1   | 略・              |    | •••• |        | ••••     |     |
|     |      |         |            |       |                               |     | - <del>ПН</del> |    |      |        |          |     |
| 後期  | 金    | 2時<br>限 | 言語文化基<br>礎 | 10050 | 英語4                           | 11  |                 |    | 734  | 言語基礎必修 | 1        |     |
| 通年  | 金    | 3時<br>限 | 経済         | 11031 | 一般基礎演習                        | 7   |                 |    | 861  | 基礎教育必修 | 2        |     |
|     |      |         |            |       | その他                           | ・集中 | 時間割             |    |      |        |          |     |
| 集中  | -    |         | 経営         | 10216 | 経営学原理                         |     |                 |    |      | 関連科目   | 4        |     |
| 戻   | 3    | 確       | 定          |       |                               |     |                 |    |      |        |          |     |
|     |      |         |            |       |                               |     |                 |    |      |        |          |     |

⑤「確定」ボタンをクリックすると、「予備登録履修申請【確定】」画面が表示されます。確定した内容は、Gmailに送信されます。Gmailに送信された内容は、P26を参照してください。

#### ■web 履修確認

登録された履修を確認できるメニューです。年間を通じて確認できますので、自分の履修している科目や教室が分からなくなった場合に利用してください。ただし、履修期間中など一時、使用できない時期もありますのでご注意ください。

# 履修情報【照会】

|       | 和<br>和   | 经济学部经济                                |                                                                                             | 学部学科   |                                       | 1002                              | 1234  | -             | 销番号     | 受  |
|-------|----------|---------------------------------------|---------------------------------------------------------------------------------------------|--------|---------------------------------------|-----------------------------------|-------|---------------|---------|----|
|       |          | 国際経済コーン                               |                                                                                             | コース    |                                       | 花子                                | 日本    | <u> </u>      | 氏名      |    |
|       |          |                                       |                                                                                             |        |                                       |                                   |       |               |         |    |
| 44    | 修単位数     | 年間履                                   | 44                                                                                          | 単位数    | 登錄算入                                  |                                   |       |               |         |    |
| 0     | 単位数      | 司書                                    | 0                                                                                           | 立数     | 教職単位                                  |                                   |       |               |         |    |
| 194 / | 教日反公     | 教史                                    | A                                                                                           | 拍出来    | カニフ                                   | 封日夕                               | 18 EI | # <b>4</b> 88 | n39 [ ] | 等期 |
| 4200  | HEED     | - 秋主                                  | (A                                                                                          | 12 3 3 | 前期時間割                                 |                                   | ĦB    | THE           | ute D   | 子州 |
| 2     | 他のコース    | 845                                   |                                                                                             |        |                                       | 文化経済学                             | 11468 | 3時限           | 月       | 前期 |
| 2     | 選択コース    | 213                                   |                                                                                             |        | 2                                     | 日本経済論I                            | 11423 | 4時限           | 月       | 前期 |
| 4     | 関連科目     | 220                                   |                                                                                             |        |                                       | 社会学原論                             | 10462 | 5時限           | 月       | 前期 |
|       |          |                                       | •                                                                                           |        | · · · · · · · · · · · · · · · · · · · | <del>II</del>                     |       | 1             |         |    |
|       |          |                                       |                                                                                             |        | · 13叫                                 | Ψ                                 |       |               |         |    |
| 2     | 他のコース    | 845                                   |                                                                                             |        | F                                     | 地域・環境・人間科学コース特<br>- 殊講義 ふるさとふれあい塾 | 12267 | 4時限           | 水       | 後期 |
| 5     | が確認できます。 | の履修単位数                                | 1区分毎                                                                                        | には、科目  | 末尾                                    | 近代ヨーロッパ経済史                        | 11427 | 2時限           | 木       | 後期 |
|       |          |                                       |                                                                                             |        |                                       | 東ヨーロッパ経済論                         | 11442 | 4時限           | 木       | 後期 |
| 2     | ▲択必修     | 321                                   |                                                                                             |        | 4                                     | スペイン語2                            | 10093 | 5時限           | 金       | 後期 |
|       |          |                                       |                                                                                             | 割      | 他·集中時間                                | その他                               |       |               |         |    |
|       |          |                                       |                                                                                             |        |                                       |                                   |       |               |         |    |
|       | 里拉瑟      | 科日区分名                                 |                                                                                             |        |                                       |                                   |       |               |         |    |
|       |          | ————————————————————————————————————— | ÷5                                                                                          |        |                                       |                                   |       |               |         |    |
|       | 4        | 音楽調査子の他                               | 経済                                                                                          | ▶、履    | クリックする。                               | 「印刷」ボタンをク                         |       |               |         |    |
|       | 2        | ,<br>朝門共通必修                           | 1<br>1<br>1<br>1<br>1<br>1<br>1<br>1<br>1<br>1<br>1<br>1<br>1<br>1<br>1<br>1<br>1<br>1<br>1 | す。     | ことができま                                | 修情報を印刷するこ                         |       |               |         |    |
|       | 14       | 選択コース                                 |                                                                                             | \      |                                       |                                   |       |               |         |    |
| 1     | 10       | 他のコース                                 |                                                                                             |        |                                       | $\searrow$                        |       |               |         |    |
|       | 8        | 関連科目                                  |                                                                                             |        |                                       |                                   |       |               |         |    |
|       |          |                                       |                                                                                             | 3      | 副の一度                                  | 60 刷                              |       |               |         |    |

### ∎Gmail

履修確定した内容は、G mail に送信されます。Gmail のアドレスは、「学籍番号@g. matsuyama-u. ac. jp」です。送信され た詳細画面です。

| 差出人:松山大学 <example@o.matsuvama-u.ac.ip></example@o.matsuvama-u.ac.ip>                                                                                                    |
|----------------------------------------------------------------------------------------------------|
| 宛 先:文京花子<12159999@g.matsuyama-u.ac.jp>                                                                                                    |
| <u> 件 名: [121599999] 履修登録が完了しました</u>                                                                                                    |
| 次の内容の通り履修甲請が完了しました。                                                                                                    |
| ※本メールにお心当たりのない方は破棄して頂きますようにお願いします。 ※本メールは松山大学のシステムから自動送信しておりますのでご返信頂けません。 ※本メールに関するお問い合わせは教務課までご連絡ください。 ※履修の確定情報は「web履修確認」メニューから確認してください。 ※「web履修確認」の使用開始日は学内ポータル掲示板に掲載しています。 ※正しく表示されない文字が含まれる場合は「web履修確認」から確認してください。 ※科目名後の()の中の数字はクラス番号です。 |
|                                                                                                    |
|                                                                                                    |
| ハングルコミュニケーションIII (02)                                                                                                    |
| 美 英淑 (KANG, Youngsuk)                                                                                                    |
|                                                                                                    |
| 後期時間割                                                                                                    |
|                                                                                                    |
|                                                                                                    |
| ミクロ経済子入口(UI)<br>能公 大郎 (KIMAGAI Taro)                                                                                                    |
|                                                                                                    |
| 歴史I (01)                                                                                                    |
| 岡田 利文 (OKADA, Toshifumi)                                                                                                    |
| <b>木曜</b>                                                                                                    |
|                                                                                                    |
| ハングルコミュニケーション皿(02)<br>美 英語(KANC Voungouk)                                                                                                    |
| 姜 央淑 (NAING, TOURIgSUK)                                                                                                    |
| その他・集中時間割<br>共通教育特殊講義 ファシリテーション能力養成講座 (02)<br>熊谷 太郎                                                                                                    |
| 登録寛入単位数 : 40                                                                                                    |
| 年間履修単位数 : 48                                                                                                    |
| 教職単位数 10                                                                                                    |
| 司書単位数 10                                                                                                    |
|                                                                                                    |
|                                                                                                    |
|                                                                                                    |
|                                                                                                    |
| 総合関係必修 : 2                                                                                                    |
|                                                                                                    |
|                                                                                                    |
| 健康生活 2                                                                                                    |
| へ∩ <sup></sup> ノ1+ <del>チー・</del> ∠<br> 基礎教育 <b>必修</b>                                                                                                    |
|                                                                                                    |
| 専門共通選択 : 2                                                                                                    |

#### (5) 試験情報

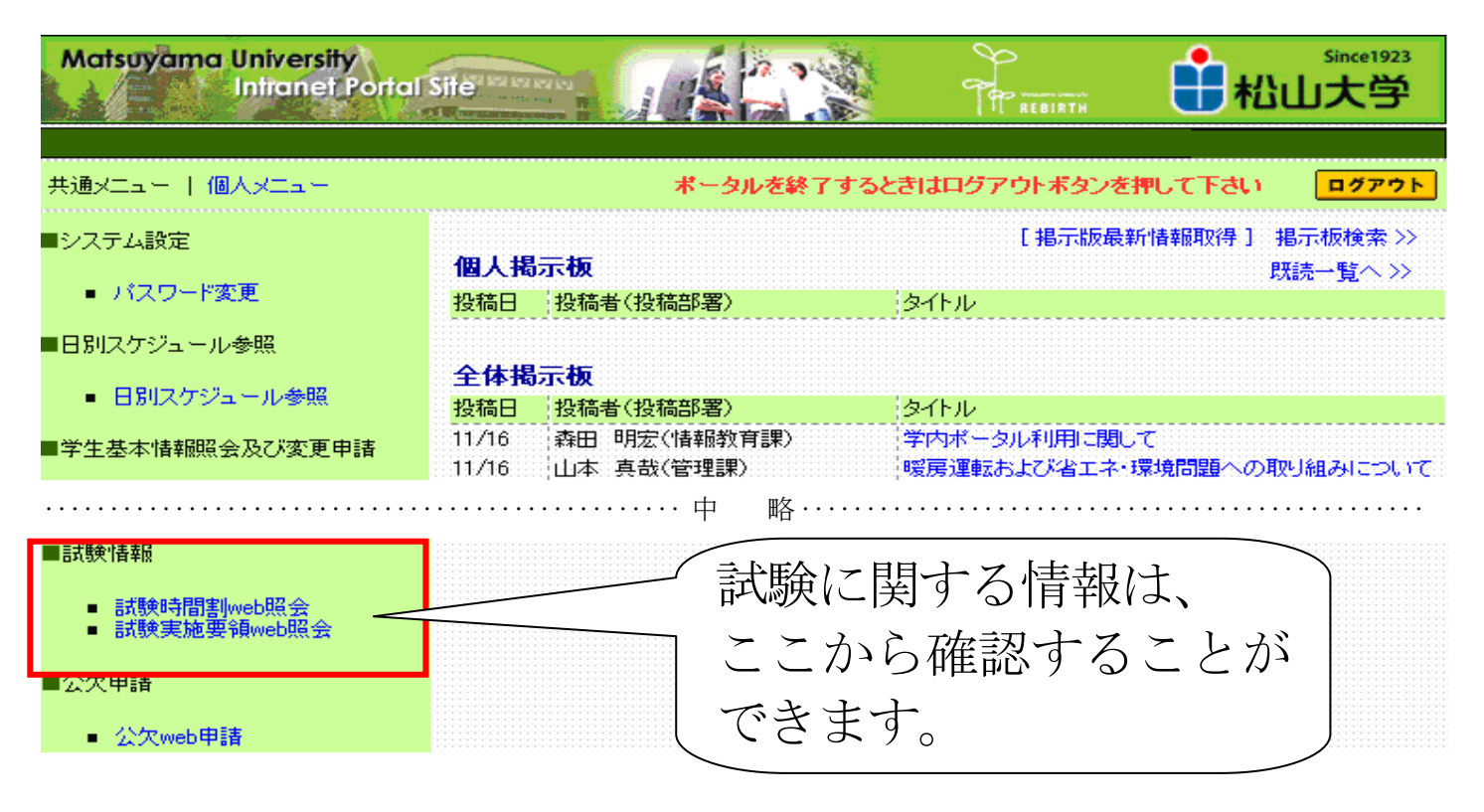

#### ・試験時間割 web 照会

自分が履修している科目の試験実施要領や試験時間割を確認することができます。

#### 履修している科目のみが表示されるので、科目を探す手間がかかりません。

#### ・試験実施要領 web 照会

科目名等で試験の実施要領を検索・確認することができます。

「科目を限定して探したい」、「来年度履修する際の参考に見ておきたい」などに利用してください。 検索後の詳細情報は、「試験時間割 web 照会」と同じものが参照できますので、ここでの説明は省略します。

#### ■試験時間割 web 照会・試験実施要領 web 照会

(1)「試験時間割 web 照会」メニューをクリックすると、以下の画面が表示されます。 ここに表示されている科目は、自分が現在履修している科目のうち、試験を実施する科目が表示されています。 試験が実施されない科目(レポート評価等)は表示されません。試験が実施されない場合の評価方法は、 授業内で科目担当者から周知されます。

### 試験時間割web照会【照会】

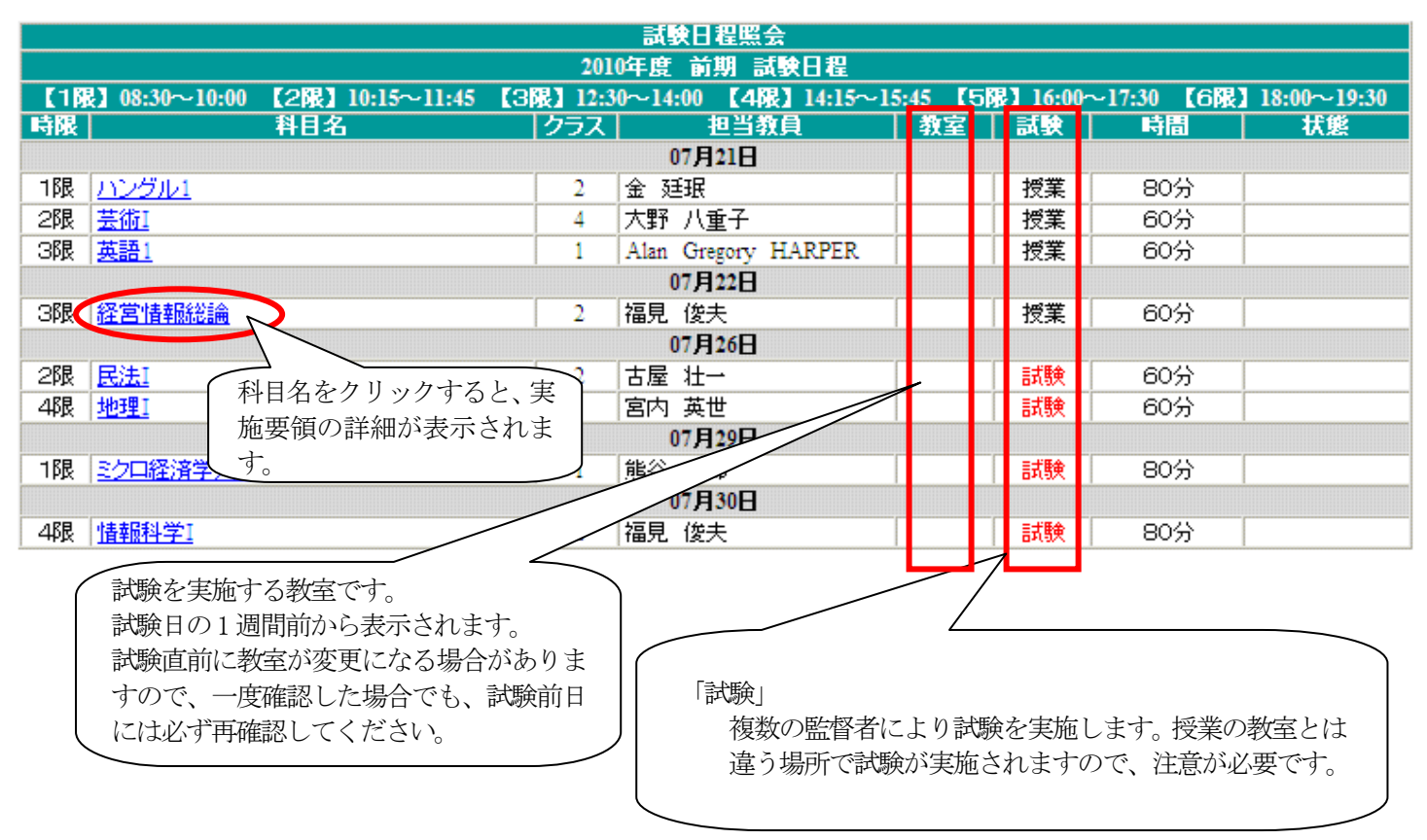

#### (2) 試験実施要領の詳細画面です。

「試験実施要領 web 照会」にて科目ごとの検索を行った後に表示される画面もこれと同じです。

### 試験実施要領【照会】

| 試験科目<br>From Subjects                   |           |                                                                 |                                 |      |
|-----------------------------------------|-----------|-----------------------------------------------------------------|---------------------------------|------|
| 試験年度<br>Fiscal Year                     | 2010年度    | Louin :                                                         | subjects<br>試験期間<br>Exam Period | 前期   |
| 科目名<br>Exam Subject                     | ハングル1 (2) |                                                                 | 代表教員<br>Instructor              | 金 廷珉 |
|                                         |           |                                                                 |                                 |      |
| 成績評価方法<br>Grading Method For Course     |           |                                                                 |                                 |      |
| 評価方法<br>Whether you give the final exam |           | 講義担当者のみで試験を実施する / Yes(informal form without appointed proctors) |                                 |      |
|                                         |           |                                                                 |                                 |      |
| レポート提出期限<br>Remost deadline             |           |                                                                 |                                 |      |
|                                         |           |                                                                 |                                 |      |
| Deadline                                |           |                                                                 |                                 |      |
|                                         |           |                                                                 |                                 |      |
| 試験実施詳細<br>Details Of Examination        |           |                                                                 |                                 |      |
| 試験日時<br>Examination day                 |           | 2010年07月21日(水)1限                                                |                                 |      |